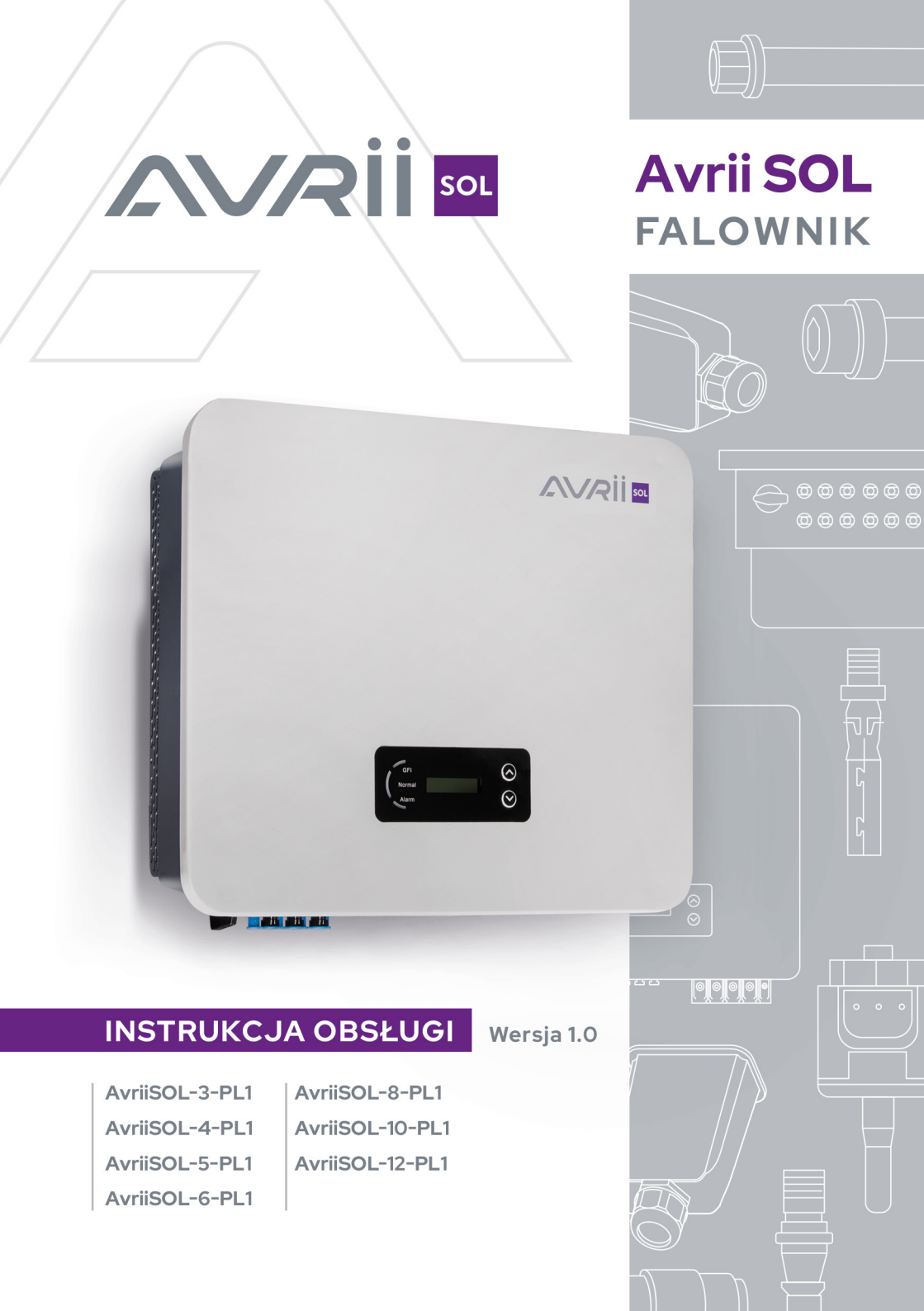

# SPIS TREŚCI

| 1. | ZAKRES I PRZEZNACZENIE INSTRUKCJI                                                     | 5  |
|----|---------------------------------------------------------------------------------------|----|
| 2. | PRZEPISY PRAWNE                                                                       | 5  |
| 3. | PODSTAWOWE INFORMACJE O BEZPIECZEŃSTWIE                                               | 5  |
|    | 3.1. WAŻNE SYMBOLE UŻYTE W INSTRUKCJI                                                 | 5  |
|    | 3.2. TRANSPORT                                                                        | 6  |
|    | 3.3. PODŁĄCZENIE                                                                      | 6  |
|    | 3.4. OBSŁUGA                                                                          | 6  |
|    | 3.5. KONSERWACJA I NAPRAWA                                                            | 6  |
|    | 3.6. PROMIENIOWANIE ELEKTROMAGNETYCZNE (EMC)                                          | 7  |
|    | 3.7. SYMBOLE I ZNAKI NA FALOWNIKU                                                     | 7  |
| 4. | OPIS URZĄDZENIA                                                                       | 8  |
|    | 4.1. PRZEZNACZENIE FALOWNIKA                                                          | 8  |
|    | 4.2. WYMIARY ORAZ WAGA                                                                | 8  |
|    | <b>4.3.</b> PRACA W SIECI ENERGETYCZNEJ                                               | 9  |
|    | 4.3.1. ZDALNE ZARZĄDZANIE FALOWNIKIEM                                                 | 9  |
|    | 4.3.2. GENEROWANIE MOCY BIERNEJ                                                       | 9  |
|    | 4.3.3. OGRANICZANIE ILOŚCI ENERGII WPROWADZANEJ DO SIECI ENERGETYCZNEJ                | 9  |
|    | 4.3.4. REDUKCJA ZASILANIA W MOMENCIE ZBYT WYSOKIEJ CZĘSTOTLIWOŚCI SIECI ENERGETYCZNEJ | 9  |
|    | 4.3.5. REDUKCJA ZASILANIA SPOWODOWANA WARUNKAMI ŚRODOWISKOWYMI                        | 9  |
|    | 4.4. WBUDOWANE SYSTEMY ZABEZPIECZAJĄCE                                                | 9  |
| 5. | INSTALACJA FALOWNIKA                                                                  | 10 |
|    | 5.1. SPRAWDZENIE ZAWARTOŚCI OPAKOWANIA                                                | 10 |
|    | 5.2. POTRZEBNE NARZĘDZIA                                                              | 12 |
|    | 5.3. ODPOWIEDNIE MIEJSCE I SPOSÓB MONTAŻU                                             | 13 |
|    | 5.4. MONTAŻ FALOWNIKA                                                                 | 14 |
| 6. | PODŁĄCZENIE ELEKTRYCZNE                                                               | 15 |
|    | <b>6.1.</b> PODŁĄCZENIE KABLI UZIEMIAJĄCYCH PGND                                      | 16 |
|    | 6.2. PODŁĄCZENIE KABLI WYJŚCIOWYCH PRĄDU ZMIENNEGO (AC)                               | 16 |
|    | 6.3. PODŁĄCZENIE KABLI KOMUNIKACYJNYCH                                                | 19 |
|    | 6.3.1. PORT COM                                                                       | 19 |
|    | 6.3.2. PORT KOMUNIKACYJNY – RS485 i USB - WiFi, ETHERNET, 4G                          | 20 |
|    | 6.4. PODŁĄCZENIE KABLI WEJŚCIOWYCH PRĄDU STAŁEGO (DC)                                 | 21 |
|    | <b>6.5.</b> KONTROLA ZABEZPIECZEŃ                                                     | 25 |
|    |                                                                                       |    |

| 7. URUCHOMIENIE FALOWNIKA                                  | 25 |
|------------------------------------------------------------|----|
| 7.1. CZYNNOŚCI POPRZEDZAJĄCE URUCHOMIENIE                  | 25 |
| 8. OBSŁUGA                                                 | 26 |
| 8.1. PANEL STEROWNICZY                                     | 26 |
| 8.2. INTERFEJS                                             | 27 |
| <b>8.2.1.</b> BUDOWA                                       | 27 |
| 8.2.2. STATUSY PRACY URZĄDZENIA                            | 28 |
| 8.3. GŁÓWNE MENU                                           | 29 |
| 8.3.1. USTAWIENIA OGÓLNE (WprowadzUstaw.)                  | 30 |
| 8.3.2 . REJESTR ZDARZEŃ (Lista zdarzen)                    | 34 |
| 8.3.3. INFORMACJE O SYSTEMIE (SystemInfo)                  | 34 |
| 8.3.4. CZAS SYSTEMU (Czas systemowy)                       | 36 |
| <b>8.3.5.</b> AKTUALIZACJA OPROGRAMOWANIA (AktualizOprog.) | 36 |
| 9. DIAGNOSTYKA                                             | 37 |
| 9.1. ROZWIĄZYWANIE PROBLEMÓW                               | 37 |
| <b>10.</b> KONSERWACJA                                     | 46 |
| 11. DEMONTAŻ, PRZECHOWYWANIE, UTYLIZACJA                   | 46 |
| 12. DANE TECHNICZNE                                        | 47 |
| 13. WARUNKI GWARANCJI                                      | 49 |

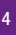

## 1. ZAKRES I PRZEZNACZENIE INSTRUKCJI

W poniższej instrukcji znajdują się zagadnienia dotyczące bezpieczeństwa, instalacji, podłączenia, uruchomienia, użytkowania oraz konserwacji następujących falowników Avrii SOL: AvriiSOL-3-PL1, AvriiSOL-4-PL1, AvriiSOL-5-PL1, AvriiSOL--6-PL1, AvriiSOL-8-PL1, AvriiSOL-10-PL1 oraz AvriiSOL-12-PL1 - opisywanych w instrukcji, jako Avrii SOL.

Przed użyciem falownika dokładnie zapoznaj się z poniższą instrukcją. Jest ona skierowana do wykwalifikowanych specjalistów takich, jak instalatorzy czy serwisanci. Informacje zawarte w instrukcji są niezbędne do zachowania bezpieczeństwa oraz prawidłowej obsługi urządzenia. ZACHOWAJ INSTRUKCJĘ – w każdej chwili powinna być dostępna dla użytkownika, nawet po przekazaniu urządzenia innej osobie. Instrukcja jest integralnym elementem falownika. Powinna być przechowywana w łatwo dostępnym miejscu. Avrii Sp. z o.o. nie bierze odpowiedzialności za szkody wynikające z nieznajomości poniższej instrukcji.

W razie jakichkolwiek pytań lub wątpliwości skontaktuj się z Avrii Sp. z o.o. Aktualne dane teleadresowe, ofertę oraz informacje branżowe znajdziesz na stronie www.avrii.pl.

## 2. PRZEPISY PRAWNE

Informacje zawarte w instrukcji są własnością firmy Avrii Sp. z o.o. Ich rozpowszechnianie w części lub w całości wymaga pisemnej zgody firmy Avrii Sp. z o.o. Firma zastrzega sobie prawo zmiany niniejszej instrukcji – aktualną można pobrać ze strony internetowej www.avrii.pl.

## 3. PODSTAWOWE INFORMACJE O BEZPIECZEŃSTWIE

### 3.1. WAŻNE SYMBOLE UŻYTE W INSTRUKCJI

W poniższej instrukcji znajdują się informacje o zasadach bezpieczeństwa i symbole, które mają wyeliminować niebezpieczeństwo związane z nieprawidłowym korzystaniem z falownika. Należy dokładnie zapoznać się z ich treścią i znaczeniem w celu uniknięcia urazu ciała lub usterki urządzeń.

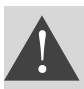

NIEBEZPIECZEŃSTWO

Informacje, których zignorowanie może skutkować poważnym uszczerbkiem na zdrowiu a nawet śmiercią.

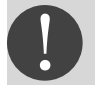

UWAGA

Informacje o potencjalnym niebezpieczeństwie, które może skutkować umiarkowanym uszczerbkiem na zdrowiu lub uszkodzeniem urządzenia/instalacji.

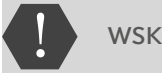

**WSKAZÓWKA** 

Porady, które mogą być przydatne dla optymalnego działania urządzenia.

### 3.2. TRANSPORT

Podczas transportu falownika należy zwrócić szczególną uwagę na to, aby urządzenie było odpowiednio zabezpieczone bez narażenia na wstrząsy, wibracje lub wilgoć. W przeciwnym wypadku komponenty elektroniczne mogą ulec uszkodzeniu. Jeżeli wystąpią problemy związane z nieprawidłowym transportem – należy skontaktować się z firmą, która dostarczyła falownik. Po wyjęciu z pudełka sprawdź czy falownik nie posiada oznak uszkodzenia. W przeciwnym wypadku zgłoś problem dostawcy.

### 3.3. PODŁĄCZENIE

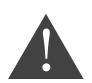

Zanim przystąpisz do podłączenia upewnij się, że falownik jest ODŁĄCZONY od modułów fotowoltaicznych, ponieważ mogą generować wysokie napięcie!

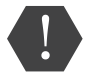

Podłączenia może dokonać tylko wykwalifikowany personel uprawniony do wykonania instalacji falownika zgodnie z obowiązującymi przepisami i wymaganiami. Firma Avrii Sp. z o.o. nie bierze odpowiedzialności za uszkodzenia ciała lub zniszczenia mienia, jeżeli instalacja zostanie wykonana przez nieuprawnioną do tego osobę. Instalacja fotowoltaiczna powinna być uziemiona zgodnie z obowiązującymi normami i wymaganiami lokalnego zakładu energetycznego!

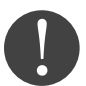

Upewnij się, że napięcie podłączone do falownika nie przekracza jego maksymalnych wartości. W przeciwnym razie falownik może ulec trwałemu uszkodzeniu, które nie podlega gwarancji. Przed podłączeniem urządzenia do sieci musisz uzyskać zgodę od miejscowego zakładu energetycznego.

#### 3.4. OBSŁUGA

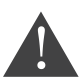

Nieprzestrzeganie poniższych zasad grozi poważnym porażeniem prądem elektrycznym, które może skutkować śmiercią!

1. Nie dotykaj przewodu łączącego falownik z siecią oraz gniazd podłączeniowych urządzenia.

 Pamiętaj o rękawicach ochronnych! Niektóre wewnętrzne komponenty falownika mogą mocno rozgrzać się podczas pracy urządzenia.

### 3.5. KONSERWACJA I NAPRAWA

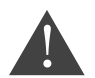

Zanim podejmiesz pracę z urządzeniem ODŁĄCZ falownik od modułów fotowoltaicznych i sieci elektrycznej! Dopiero po 5 minutach od wyłączenia obwodu AC oraz przełącznika DC na pozycję OFF można rozpocząć prace konserwacyjne lub naprawcze.

W przypadku wystąpienia błędów, po ich usunięciu, falownik powinien pracować prawidłowo. Skontaktuj się ze swoim instalatorem, jeżeli będzie wymagał jakichkolwiek prac naprawczych. Szczegóły na temat usuwania usterek znajdziesz w 9.1. ROZWIĄZYWANIE PROBLEMÓW.

Zabrania się jakiejkolwiek ingerencji w urządzenie oraz zrywania naklejki gwarancyjnej. W takich przypadkach Avrii Sp. z o.o. ma prawo odmówić naprawy w ramach obowiązującej gwarancji.

### 3.6. PROMIENIOWANIE ELEKTROMAGNETYCZNE (EMC)

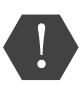

Generowane przez falownik promieniowanie EMC może być szkodliwe dla zdrowia. Podczas pracy urządzenia zachowaj odległość co najmniej 20 cm od urządzenia. Promieniowanie może również wpływać na niektóre, znajdujące się w pobliżu urządzenia takie, jak telewizor czy radio. Nie instaluj falownika w ich pobliżu.

### 3.7. SYMBOLE I ZNAKI NA FALOWNIKU

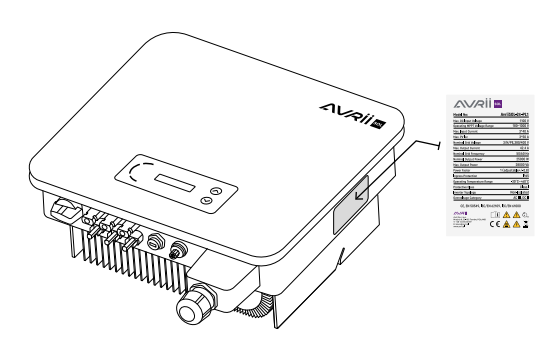

Naklejka informacyjna znajdująca się z boku falownika NIE MOŻE BYĆ ZAKRYTA. Należy mieć stałą możliwość pełnego wglądu w dane na etykiecie.

Zanim rozpoczniesz instalację urządzenia zapoznaj się ze znaczeniem znaków umieszczonych na falowniku. Ma to szczególne znaczenie w kwestii bezpieczeństwa:.

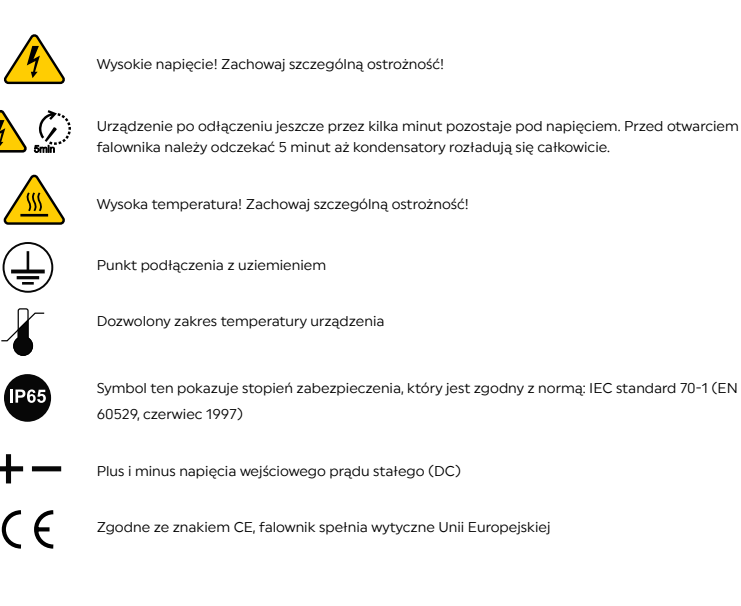

## 4. OPIS URZĄDZENIA

### 4.1. PRZEZNACZENIE FALOWNIKA

Urządzenie opisywane w poniższej instrukcji to falownik, który przetwarza prąd stały (DC) wygenerowany przez moduły fotowoltaiczne na prąd zmienny (AC) – umożliwiający podłączenie instalacji fotowoltaicznej do sieci energetycznej. Falownik może działać poprawnie tylko wtedy, gdy jest używany zgodnie z przeznaczeniem.

### 4.2. WYMIARY ORAZ WAGA

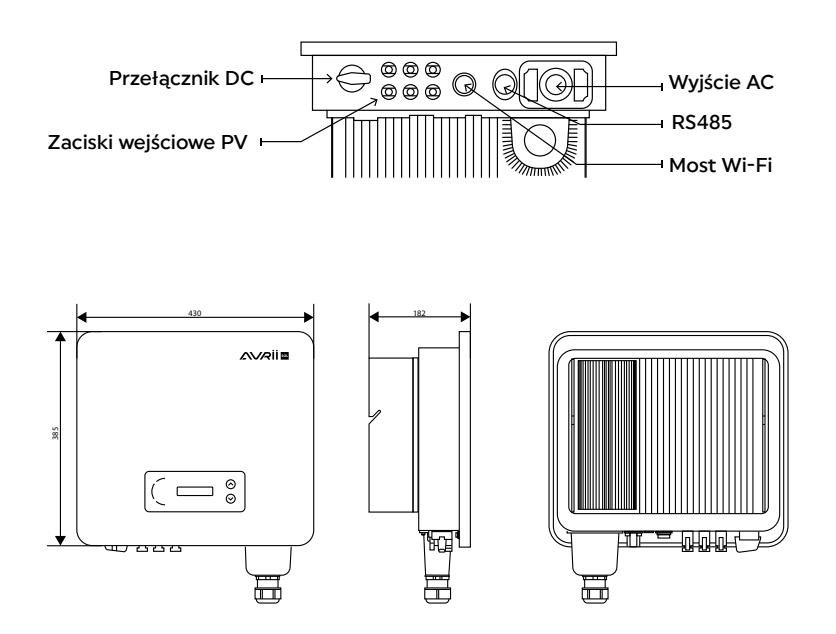

Falowniki Avrii SOL są kompatybilne w następujących konfiguracjach: TN-S, TN-C, TN-C-S, TT, IT. W sieci elektrycznej typu TT różnica potencjałów pomiędzy przewodem neutralnym, a uziemieniem powinna być mniejsza niż 30 V.

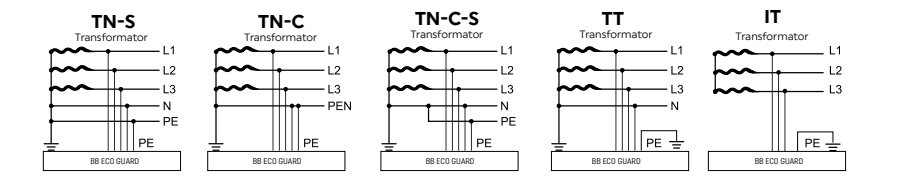

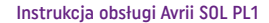

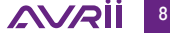

### 4.3. PRACA W SIECI ENERGETYCZNEJ

#### 4.3.1. ZDALNE ZARZĄDZANIE FALOWNIKIEM

Zaawansowany system komunikacyjny bazujący na interfejsie RS485 pozwala na zdalne monitorowanie falownika. Umożliwia to również połączenie z siecią WiFi. Urządzenie może być włączane i wyłączane za pomocą zewnętrznego urządzenia sterującego.

#### 4.3.2. GENEROWANIE MOCY BIERNEJ

Falownik może generować moc bierną i wprowadzać ją do sieci w zależności od ustawienia przesunięcia fazowego. Generowaną przez falownik moc może bezpośrednio kontrolować np. zakład energetyczny przez dedykowane złącze RS485.

#### 4.3.3. OGRANICZANIE ILOŚCI ENERGII WPROWADZANEJ DO SIECI ENERGETYCZNEJ

Użytkownik może ustawić limit ilości energii czynnej wprowadzanej do sieci do określonej wartości wyrażonej w procentach.

### 4.3.4. REDUKCJA ZASILANIA W MOMENCIE ZBYT WYSOKIEJ CZĘSTOTLIWOŚCI SIECI ENERGE-TYCZNEJ

Falownik zredukuje moc wyjściową, jeżeli częstotliwość sieci przekracza maksymalną dopuszczalną wartość. Gdy parametry sieci energetycznej wrócą do wartości referencyjnych, falownik również wznowi produkcję na znamionowym poziomie swojej mocy.

#### 4.3.5. REDUKCJA ZASILANIA SPOWODOWANA WARUNKAMI ŚRODOWISKOWYMI

Wartość redukcji mocy i temperatura falownika są uzależnione od temperatury otoczenia i innych parametrów, np.: napięcie wejściowe, napięcie sieciowe, moc z generatora fotowoltaicznego. Falownik zredukuje moc, jeżeli w/w wartości odbiegają znacznie od wartości znamionowych.

### 4.4. WBUDOWANE SYSTEMY ZABEZPIECZAJĄCE

#### ANTI-ISLANDING - ZABEZPIECZENIE PRZED PRACĄ WYSPOWĄ

Zabezpieczenia Anty-wyspowe zostają uruchomione w przypadku wystąpienia lokalnych przerw w sieci spowodowanych przez zakłady energetyczne lub w sytuacjach, gdy urządzenie jest wyłączone w celu konserwacji. Falownik automatycznie przerwie wytwarzanie energii.

### OCHRONA BŁĘDÓW UZIEMIENIA

Falownik musi być prawidłowo połączony z modułami, czyli z jego dodatnimi i ujemnymi terminalami. Ochronny program błędów uziemienia monitoruje połączenie uziemienia i odłącza falownik w momencie znalezienia błędu sygnalizując problem czerwoną lampką LED na panelu. Falownik może wykryć anomalię związaną z przepływem prądu stałego i zmiennego – następuje wtedy odłączenie od sieci i zatrzymanie procesu konwersji. Umożliwiają to dwa oddzielne procesory dokonujące pomiaru DC i AC.

#### MONITORING SIECIOWY PARAMETRÓW SIECI ZASILAJĄCEJ

Dzięki wbudowanemu wyświetlaczowi, użytkownik w każdej chwili może monitorować parametry pracy falownika. Falownik prowadzi ciągły monitoring sieci zasilającej AC oraz generatora DC.

#### WEWNĘTRZNA OCHRONA URZĄDZENIA

Programy ochronne falownika poinformują o problemach z siecią lub prądem wejściowym DC.

## 5. INSTALACJA FALOWNIKA

- 1. Oględziny Falownika przed montażem
- 2. Kompletacja niezbędnych narzędzi
- 3. Wybór miejsca montażu oraz dobór odpowiedniej techniki montażowej
- 4. Montaż elementu "Podstawa Mocująca"
- 5. Instalacja falownika

### 5.1. SPRAWDZENIE ZAWARTOŚCI OPAKOWANIA

Przed instalacją falownika dokładnie sprawdź opakowanie i zawartość zestawu, ponieważ mogły ulec uszkodzeniu podczas transportu (patrz 3.2. TRANSPORT). Zwróć szczególną uwagę na to, czy nie widać dziur bądź wgnieceń na poszczególnych elementach. W przypadku niepokojących oznak – natychmiast skontaktuj się ze swoim dostawcą.

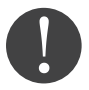

Rozpakuj komponenty zestawu na 24 godziny przed instalacją! Upewnij się, że zawartość jest kompletna i nienaruszona.

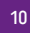

AVRI

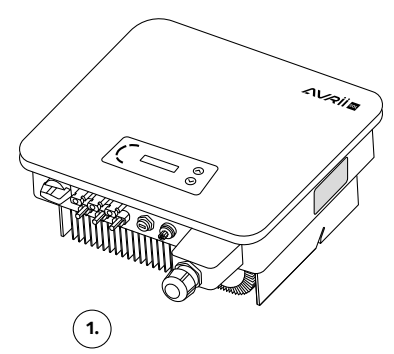

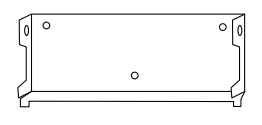

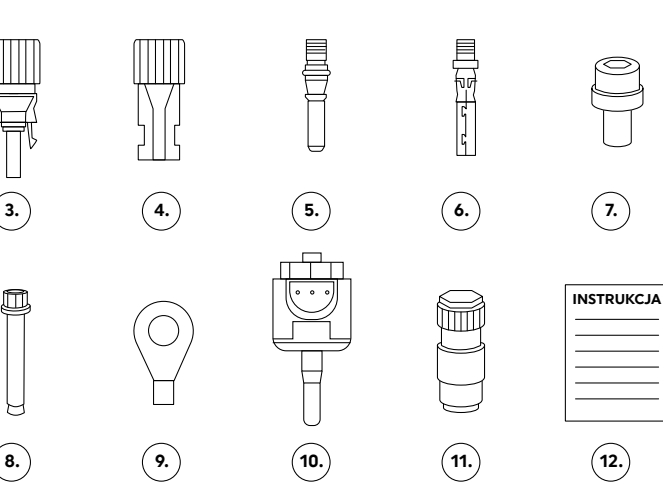

2.

#### 1. Avrii SOL

- 2. Podstawa mocująca
- 3. Terminal dodatni DC
- 4. Terminal ujemny DC
- 5. Metalowe zaciski do przymocowania dodatnich kabli wejściowych
- 6. Metalowe zaciski do przymocowania ujemnych kabli wejściowych
- 7. Śruby sześciokątne
- 8. Śruby rozprężne M8x80 aby przymocować podstawę mocującą do ściany
- 9. Zacisk kablowy typu KO
- 10. Most WiFi
- 11. Złącze komunikacyjne
- 12. Instrukcja

### 5.2. POTRZEBNE NARZĘDZIA

Akcesoria należy dobrać zgodnie z rodzajem falownika. Do odpowiedniej instalacji falownika po trzebne są następujące narzędzia przystosowane do pracy pod napięciem:

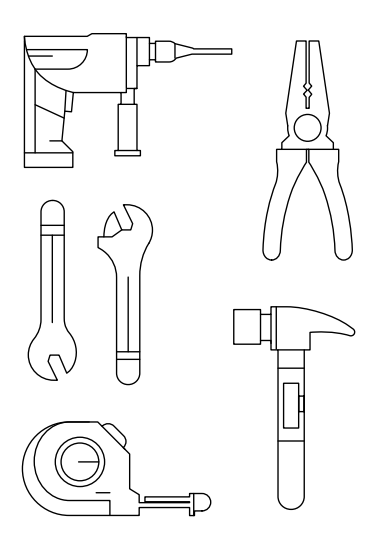

WIERTARKA (wiertło 8 mm) do wiercenia otworów w ścianie

KLUCZ IMBUSOWY (średnica 2,0 mm, średnica 5,0 mm) do instalacji przedniej i tylnej części obudowy

KLUCZ NASADOWY M5 do śrub uziemienia

SZCZYPCE do ściągania izolacji miernik elektryczny - multimetr

### GUMOWY MŁOTEK

MIARA zwijana lub składana, pisak, mazak, flamaster

WKRĘTAK M4 do dokręcania lub wykręcania śrub przy instalacji kabli AC, do usuwania konektorów z BB ECO GUARD

KLUCZ NASTAWNY z rozwarciem do 32 mm

OBCINACZKI boczne do kabli

KLUCZ do konektorów MC4

POZIOMICA

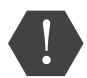

Obowiązują ogólnie przyjęte zasady BHP

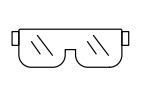

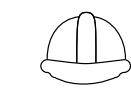

Instrukcja obsługi Avrii SOL PL1

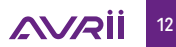

## 5.3. ODPOWIEDNIE MIEJSCE I SPOSÓB MONTAŻU

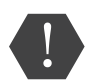

Falownik należy zamontować przede wszystkim pionowo i stabilnie. Miejsce montażu musi umożliwiać swobodną obsługę i konserwację urządzenia. Należy pamiętać o systemie chłodzącym urządzenia montując je w miejscu o odpowiedniej wentylacji.

Należy unikać umieszczania falownika bezpośrednio w świetle słonecznym – grozi przegrzewaniem się falownika. Urządzenie powinno być również umieszczone w miejscu osłoniętym od opadów atmosferycznych. To pozwoli przedłużyć żywotność urządzenia.

Zaleca się unikać montażu falownika w pobliżu anten telewizyjnych i urządzeń, których działanie mógłby zakłócić (patrz 3.6. PROMIENIOWANIE ELEKTROMAGNETYCZNE). Urządzenie powinno być również umieszczone w miejscu niedostępnym dla dzieci.

W celu ustawienia odpowiedniej pozycji urządzenia zapoznaj się z poniższymi informacjami:

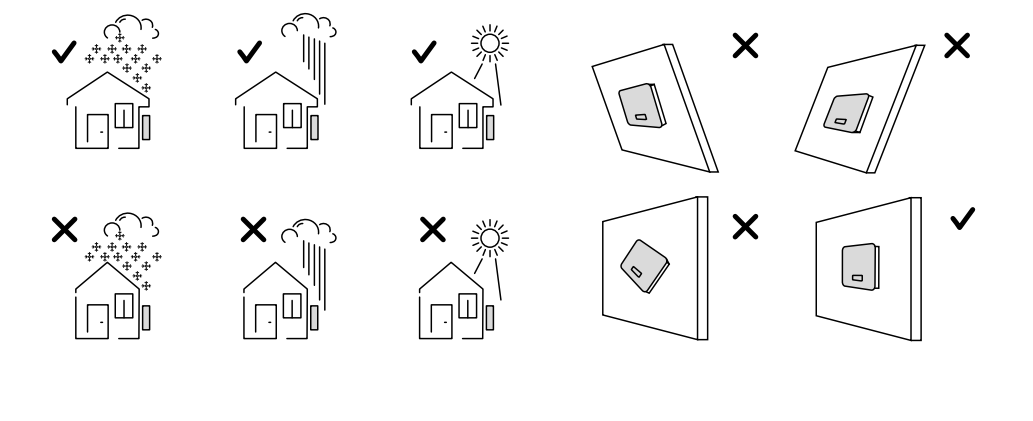

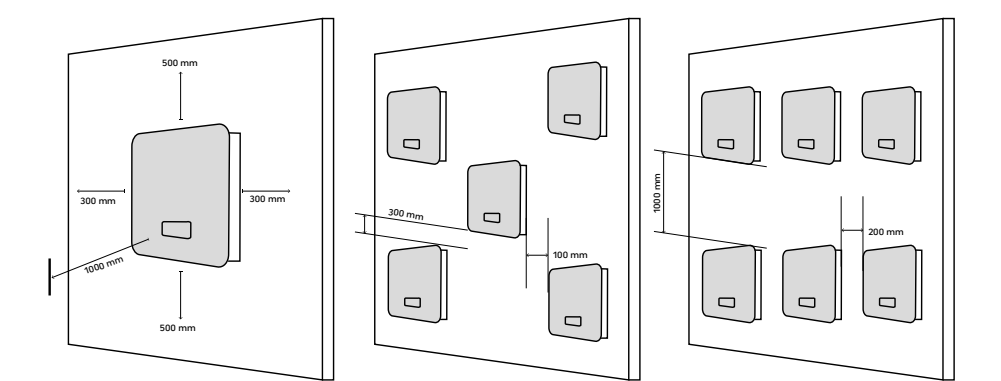

## 5.4. MONTAŻ FALOWNIKA

Zanim nawiercisz otwory sprawdź dokładnie przebieg instalacji elektrycznej i hydraulicznej!

1.

Zaznacz otwory do wkręcenia – użyj miarki i poziomicy, następnie zaznacz miejsca flamastrem.

2.

Wywierć otwory i sprawdź czy nie są za płytkie. Umieść kołki montażowe - muszą być prostopadle do płaszczyzny ściany

3. Zamocuj podstawę mocowania – służą do tego nakrętki.

4. Zawieś falownik Avrii SOL na podstawie mocowania.

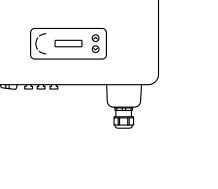

AVRII

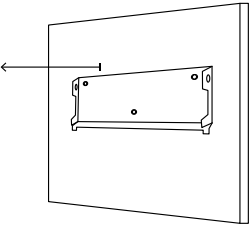

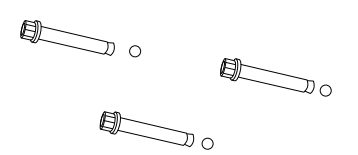

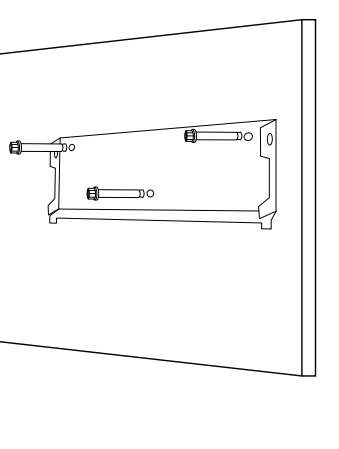

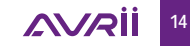

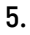

Za pomocą śrub M6 dołączonych do zestawu dokręć falownik

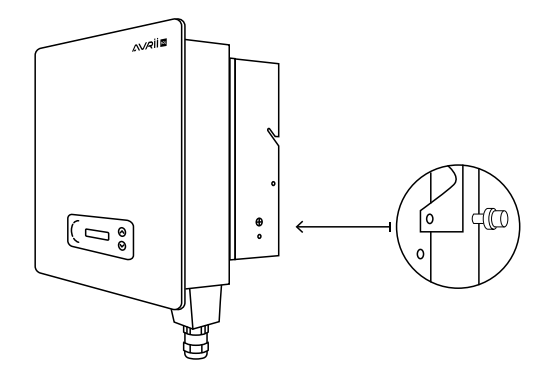

6. Sprawdź czy falownik jest bezpiecznie zamontowany - dociśnij tylny panel do falownika

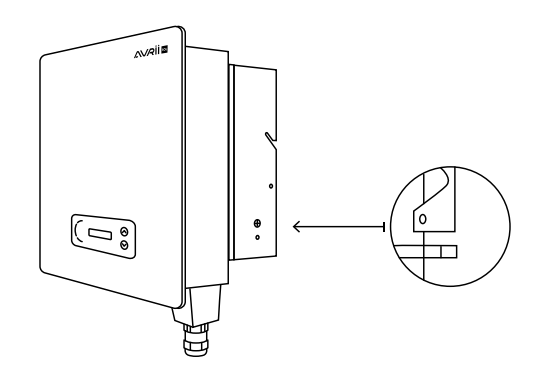

## 6. PODŁĄCZENIE ELEKTRYCZNE

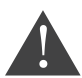

Przed przystąpieniem do pracy odłącz falownik od źródeł prądu stałego i zmiennego!

**1.** Podłącz kable PE

**3.** Podłącz kable komunikacyjne

## 2.

Podłącz kable wyjściowe prądu zmiennego AC

4. Podłącz kable wejściowe prądu stałego DC

### 6.1. PODŁĄCZENIE KABLI UZIEMIAJĄCYCH PGND

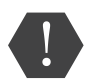

Falownik jest beztransformatorowy. Wymaga, aby biegun dodatni oraz biegun ujemny instalacji fotowoltaicznej były NIEUZIEMIONE i starannie ZABEZPIECZONE. W przeciwnym razie może to spowodować usterkę falownika. Wszystkie metalowe elementy instalacji fotowoltaicznej powinny być uziemione.

W systemie z jedną sztuką falownika Avrii SOL, podłącz kabel PE do uziemienia. W systemie z większą liczbą falowników niż jeden, podłącz kable PE wszystkich falowników Avrii SOL do szyny uziemiającej używając połączenia wyrównawczego. Ze względów bezpieczeństwa zawsze wykonuj to połączenie jako pierwsze.

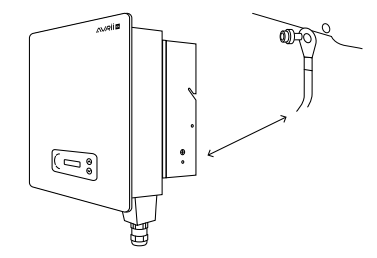

### 6.2. PODŁĄCZENIE KABLI WYJŚCIOWYCH PRĄDU ZMIENNEGO (AC)

Podłącz Avrii SOL do tablicy rozdzielczej lub sieci elektrycznej używając kabli wyjściowych prądu zmiennego AC.

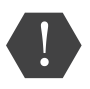

Zabrania się używania tego samego zabezpieczenia do kilku falowników.

Nie można podłączać odbiorników elektrycznych pomiędzy falownikiem a zabezpieczeniem instalacji fotowoltaicznej.

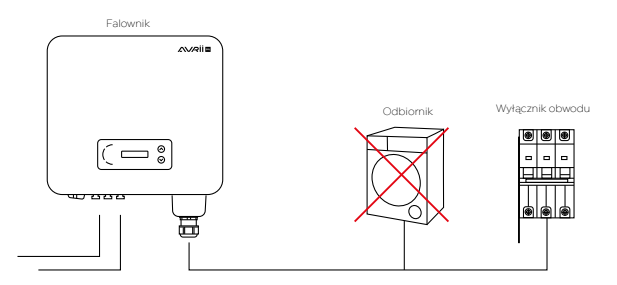

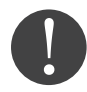

Wszystkie kable wyjściowe prądu zmiennego AC są pięciożyłowe. Chcąc ułatwić sobie instalację użyj jak najbardziej elastycznych kabli.

#### **REKOMENDOWANA SPECYFIKACJA KABLI**

| ТҮР                       | AvriiSOL-3-<br>PL1 | AvriiSOL-4-<br>PL1 | AvriiSOL-5-<br>PL1 | AvriiSOL-6-<br>PL1 | AvriiSOL-8-<br>PL1 | Avrii-<br>SOL-10-<br>PL1 | Avrii-<br>SOL-12-<br>PL1 |
|---------------------------|--------------------|--------------------|--------------------|--------------------|--------------------|--------------------------|--------------------------|
| Przekrój<br>[mm²]         | 2.5-6<br>mm²       | 2.5-6<br>mm²       | 2.5-6<br>mm²       | 4-6<br>mm²         | 4-6<br>mm²         | 4-6<br>mm²               | 4-6<br>mm²               |
| Bez-<br>piecz-<br>nik [A] | 6 A                | 10 A               | 10 A               | 10 A               | 16 A               | 16 A                     | 20 A                     |

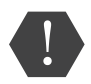

Upewnij się, że używasz kabli o odpowiednich przekrojach – źle dobrane kable mogą się przegrzewać i doprowadzić do wybuchu pożaru!

KABEL WIELOŻYŁOWY – Przekrój poprzeczny kabla sieciowego musi być o odpowiednim przekroju. Zbyt wysoka impedancja powoduje zwiększenie napięcia AC, które wyłącza falownik.

POPRAWNY DOBÓR PARAMETRÓW KABLA WIELOŻYŁOWEGO

| Przekrój<br>[mm²] | AvriiSOL-3-<br>PL1 | AvriiSOL-4-<br>PL1 | AvriiSOL-5-<br>PL1 | AvriiSOL-6-<br>PL1 | AvriiSOL-8-<br>PL1 | Avrii-<br>SOL-10-<br>PL1 | Avrii-<br>SOL-12-<br>PL1 |
|-------------------|--------------------|--------------------|--------------------|--------------------|--------------------|--------------------------|--------------------------|
| 2,5               | 50                 | 40                 | 40                 | 33                 | /                  | /                        | /                        |
| 4                 | 80                 | 50                 | 60                 | 40                 | 40                 | 30                       | 25                       |
| 6                 | 120                | 100                | 90                 | 80                 | 60                 | 45                       | 40                       |

Maksymalna długość [m] (Spadek Napięcia <1%)

Avrii SOL jest trójfazowym falownikem, dokładnie przestrzegaj wymagań lokalnego zakładu energetycznego odnośnie połączenia sieciowego i zasad bezpieczeństwa.

## 1.

Wybierz odpowiedni kabel i usuń fragment warstwy izolacji 3-5 mm. Następnie wsuń kabel wyjściowy AC do wodoodpornego złącza kablowego. Zwróć szczególną uwagę na opis w złączu!

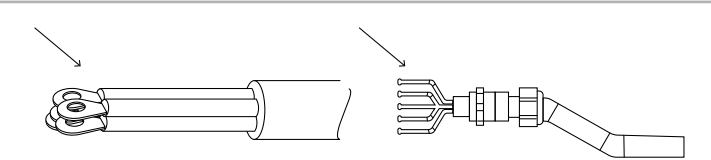

## 2. Podłącz kabel wyjściowy AC z blokiem zacisków

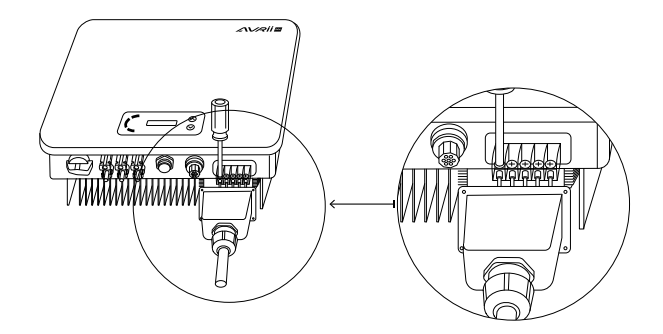

Upewnij się, że falownik jest wyłączony.

Sprawdź czy falownik jest poprawnie połączony z siecią AC, sprawdź napięcie w każdej fazie w odniesieniu do wcześniej ustalonego zakresu. Jeśli jest taka możliwość, zmierz pętlę zwarciową oraz izolacje przewodów we wszystkich kombinacjach L1/L2/L3 /N/PE. W przypadku upływów falownik może nie działać prawidłowo i komunikować o błędach . W przypadku dużego zniekształcenia THD, falownik może nie działać.

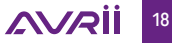

#### 6.3. PODŁĄCZENIE KABLI KOMUNIKACYJNYCH

Falownik Avrii SOL wyposażony jest w dwa interfejsy komunikacyjne, interfejs RS485 oraz interfejs USB - Wi-Fi, Ethernet, 4G.

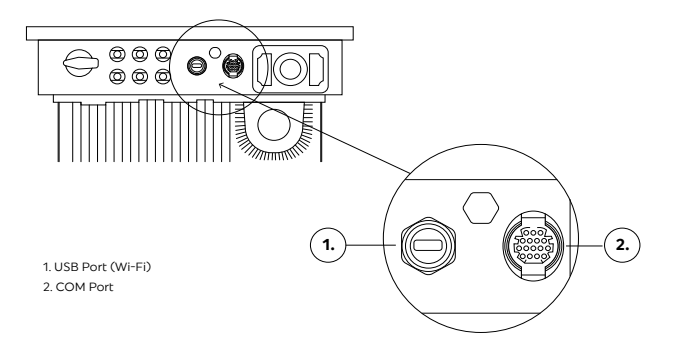

Przeznaczenie portu USB:

-odczytywania danych produkcyjnych z pamięci wewnętrznej falownika

-aktualizacja falownika (lokalnie, zdalnie)

-podłączenie modułu monitoringu zdalnego (Wi-Fi, Ethernet, 4G)

#### 6.3.1. PORT COM

Jako kable komunikacyjne zaleca się używanie przewodów sieciowych do zastosowań o przekroju z zakresu 0,25 do 1 mm².

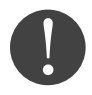

Upewnij się, że kable komunikacyjne są oddzielone od kabli zasilających i źródeł zakłóceń w celu uniknięcia zakłóceń komunikacyjnych.

#### SPOSÓB PODŁĄCZANIA KABLI KOMUNIKACYJNYCH

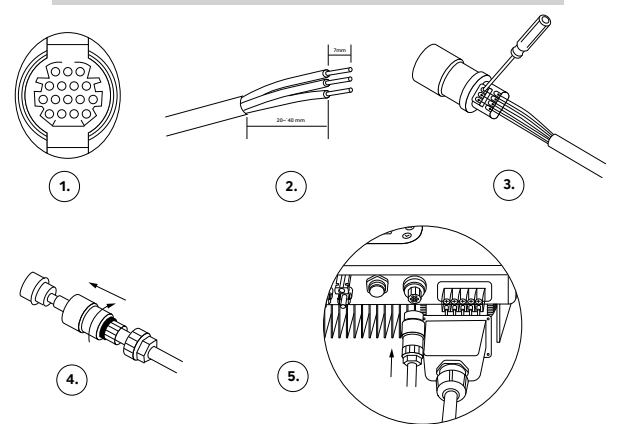

ZA POMOCĄ INTERFEJSU RS485 przenieś informacje do terminala PC lub lokalnego urządzenia, następnie ściągnij na serwer. Kabel komunikacyjny RS485 nie może być dłuższy niż 1000 m.

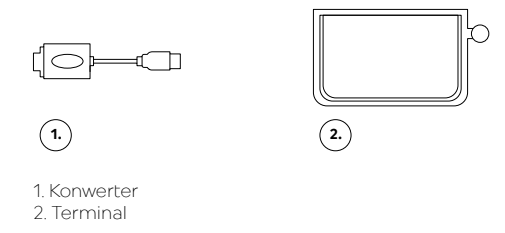

POJEDYNCZY FALOWNIK Avrii SOL

Jeżeli używasz jednego falownika do komunikacji zaleca się użycie dołączonego do zestawu urządzenia komunikacyjnego USB.

Należy umieścić go w opisanym porcie USB oraz skonfigurować z lokalną siecią internetową – montaż i konfiguracje opisuje szczegółowo instrukcja dołączona do zestawu.

INSTRUKCJA MONTAŻU MOSTU WI-FI, ETHERNET, 4G

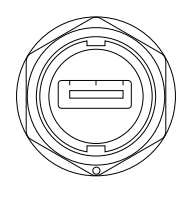

1.

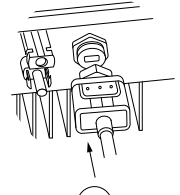

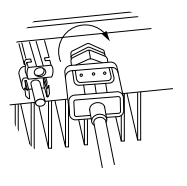

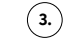

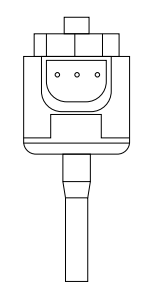

4.

#### WIELE FALOWNIKÓW Avrii SOL

Jeżeli używasz więcej niż jednego urządzenia połącz falowniki w układzie łańcuchowym do portu komunikacyjnego COM. Do jednego urządzenia monitorującego, używając konwertera RS485/RS232, można podłączyć maksymalnie 31 falowników w układzie kaskadowym.

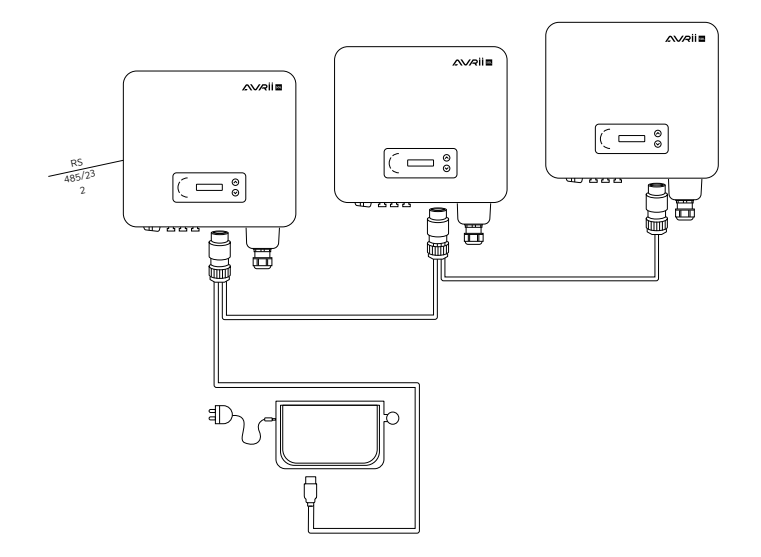

### 6.4. PODŁĄCZENIE KABLI WEJŚCIOWYCH PRĄDU STAŁEGO (DC)

Falownik Avrii SOL połączysz z modułami fotowoltaicznymi za pomocą kabli z odpowiednio zaprasowanymi złączkami MC4.

Złączki MC4 są standardowo dołączone do każdego zestawu w liczbie odpowiadającej liczbie wejść DC. DO POŁĄCZENIA Z FALOWNIKIEM NALEŻY UŻYWAĆ TYLKO ORYGINALNYCH ZŁĄCZ MC4 Z ZESTAWU!

TRYB WEJŚCIA – użytkownik może ustawić, w jaki sposób mają działać dwa układy MPPT, w które jest wyposażony Avrii SOL .

Sposób ustawienia trybu opisano w rozdziale 8.3.1 USTAWIENIA OGÓLNE str. 30

## TRYB NIEZALEŻNY

Tryb wejścia należy ustawić na "tryb niezależny", jeżeli układy MPPT mają pracować oddzielnie. Dzieje się tak w przypadku, gdy dwa łańcuchy DC działają niezależnie.

## TRYB RÓWNOLEGŁY

Tryb wejścia należy ustawić na "tryb równoległy" -jeżeli łańcuchy generatora DC są połączone równolegle.

21 Instrukcja obsługi Avrii SOL PL1

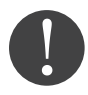

Napięcie obwodu otwartego musi być mniejsze niż maksymalne napięcie wejściowe DC falownika. Napięcie wyjściowe modułów fotowoltaicznych musi być zgodne z zakresem napięć układu MPPT.

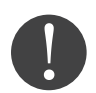

Upewnij się, że używasz odpowiednich kabli fotowoltaicznych - sprawdź polaryzację modułów.

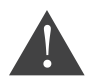

Przed podłączeniem kabli ZAKRYJ MODUŁY MATERIAŁEM, który nie przepuszcza promieni słonecznych – dzięki temu moduły fotowoltaiczne nie będą generować napięcia. Upewnij się, że przełącznik DC znajduje się w pozycji OFF zanim podłączysz okablowanie.

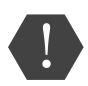

ZAGROŻENIE POŻAREM – zachowaj bezpieczeństwo stosując się do zasad:

Podłącz moduły PV w szereg, pamiętaj że użyte moduły w obrębie jednego łańcucha powinny być o tych samych parametrach elektrycznych.

Napięcie otwarte (jałowe) w łańcuchu PV musi być mniejsze niż 1000 V, zachowując 20% margines bezpieczeństwa.

Należy pamiętać, aby całkowita moc pojedynczego łańcucha PV w najkorzystniejszych warunkach środowiskowych nie przekraczała mocy przetwarzania pojedynczego układu MPPT. Patrz karta katalogowa falowników Avrii SOL . Dodatnie i ujemne konektory modułów PV muszą być podłączone do odpowiadających im dodatnich i ujemnych konektorów wejściowych DC falownika.

| Przekrój popr  | zeczny Cu [mm²]      | Zewnętrzna średnica kabla<br>[mm] |
|----------------|----------------------|-----------------------------------|
| Zakres 4.0-6.0 | Zalecana wartość 4.0 | 4.5-7.8                           |

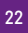

### Konektory prądu stałego DC są podzielone na konektory dodatnie i ujemne.

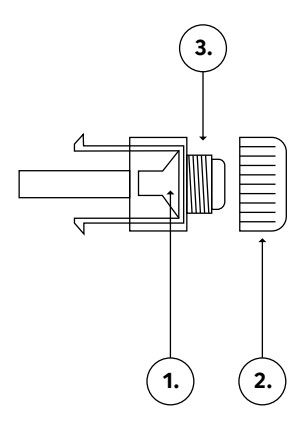

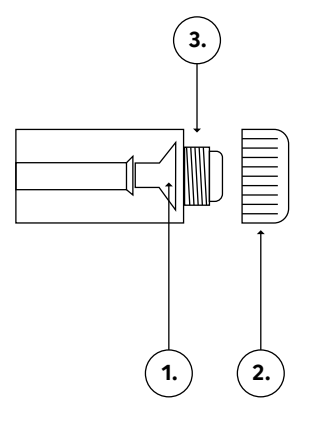

- 1. Konektor dodatni
- 2. Dławik kablowy
- 3. Osłona

1. Konektor ujemny

- 2. Dławik kablowy
- 3. Osłona

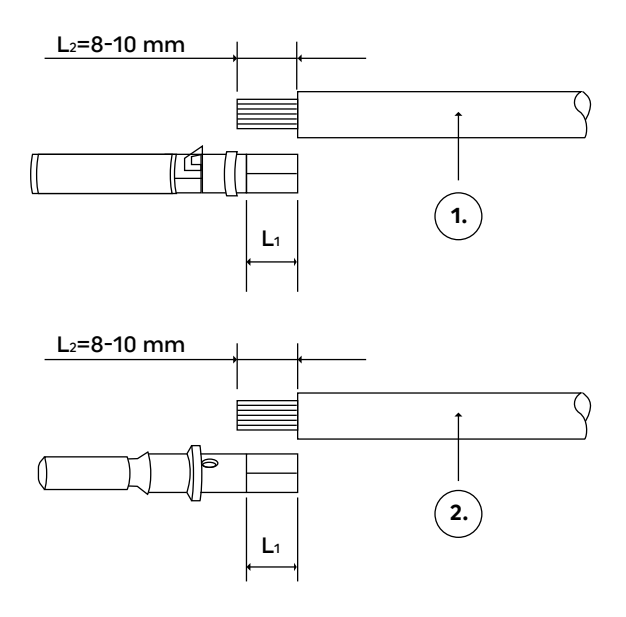

Kabel o biegunie dodatnim
 Kabel o biegunie ujemnym

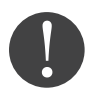

Dodatnie i ujemne metalowe terminale są pakowane z odpowiadającymi im konektorami. Po rozpakowaniu urządzenia oddziel terminale dodatnie od ujemnych, aby uniknąć pomyłki.

## PROCEDURA PODŁĄCZANIA KONEKTORÓW

## 1.

Odkręć dławiki kablowe z dodatnich i ujemnych konektorów.

## 4.

Kable z usuniętą izolacją wsuń do zacisków i zaciśnij używając zaciskarki do kabli. Upewnij się, że kable są prawidłowo zaciśnięte dopóki przyłożenie siły ponad 400 N nie spowoduje ich rozłączenia.

7.

Podłącz dodatnie i ujemne konektory do odpowiednich terminali wejściowych prądu stałego DC aż usłyszysz charakterystyczny dźwięk kliknięcia.

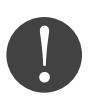

L2 jest od 2 do 3 mm dłuższe niż L1.

## 2.

Usuń odpowiednią długość warstwy izolacji z kabla dodatniego i ujemnego za pomocą ściągacza do izolacji jak pokazano na rysunku.

## 5.

Wsuń zaciśnięty kabel solarny do odpowiedniej obudowy konektora dopóki nie usłyszysz charakterystycznego kliknięcia.

# 3.

Wsuń dodatnie i ujemne zaciski do odpowiadającym im dławikom kablowym.

## 6.

Dokręć dławik uszczelniający konektora dodatniego i ujemnego odpowiednio dokręcając nakrętkę

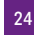

### PROCEDURA ROZŁĄCZANIA KONEKTORÓW

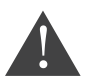

Przed usunięciem konektorów upewnij się, że strona AC jest odłączona od sieci a falownik zaprzestał produkcji oraz przełącznik DC w falowniku jest w pozycji OFF (wyłączony). Aby usunąć konektory z falownika Avrii SOL , użyj do tego dedykowanego klucza.

### 6.5. KONTROLA ZABEZPIECZEŃ

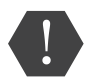

Przed włączeniem falownika sprawdź moduły fotowoltaiczne. Upewnij się, że napięcie obwodu w każdym łańcuchu (stringu) modułów jest zgodne z wymaganiami a bieguny ujemne i dodatnie są prawidłowo podłączone.

Użyj miernika elektrotechnicznego, aby sprawdzić wartość napięcia i polaryzację obwodu DC. Bieguny ujemne i dodatnie muszą być poprawnie zainstalowane zgodnie z ujemnymi i dodatnimi biegunami modułów fotowoltaicznych w łańcuchu.

Zmierz napięcie w każdym otwartym obwodzie. Jeśli różnice pomiędzy napięciami stringów w obrębie jednego MPPT są większe niż 3%, połączenie modułów jest niepoprawne.

## 7. URUCHOMIENIE FALOWNIKA

#### 7.1. CZYNNOŚCI POPRZEDZAJĄCE URUCHOMIENIE

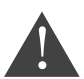

Upewnij się, że napięcia prądu stałego DC i prądu zmiennego AC są w dopuszczalnym zakresie falownika.

Po upewnieniu się o poprawnym połączeniu przejdź do następujących kroków:

| 1.                                  |  |
|-------------------------------------|--|
| Włącz przełącznik AC na pozycję ON. |  |

2. Włącz przełącznik DC na pozycję ON.

W momencie, gdy moduły słoneczne zaczną generować odpowiednią ilość energii, falownik uruchomi się automatycznie po około 10-20 sek. W tym czasie dokonywane są pomiary kontrolne systemu. Na wyświetlaczu LCD pojawi się napis "normalny" co oznacza poprawną pracę urządzenia.

Jeśli falownik wyświetla jakikolwiek błąd sprawdź rozdział 9.1. ROZWIĄZYWANIE PROBLEMÓW w celu wyjaśnienia komunikatów.

## 8. OBSŁUGA

### **8.1. PANEL STEROWNICZY**

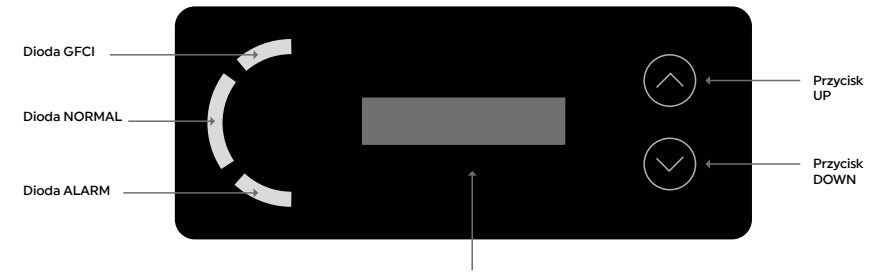

Wyświetlacz LCD

krótkie przyciśnięcie - przejście do góry lub zwiększenie wartości

długie przyciśnięcie - wyjście z menu lub interfejsu

krótkie przyciśnięcie - przejście w dół lub zmniejszenie wartości

długie przyciśnięcie - wejście do menu lub interfejsu

| KONTROLNE LAMPKI LED               | WŁĄCZONA                       | WYŁĄCZONA                      | MRUGAJĄCA      |
|------------------------------------|--------------------------------|--------------------------------|----------------|
| GFI (CZERWONA)                     | prąd upływu (GFCI)             | prawidłowa praca<br>urządzenia | -              |
| NORMAL (ZIELONA) -<br>status pracy | prawidłowa praca<br>urządzenia | usterka                        | czekaj/sprawdź |
| ALARM<br>(CZERWONA)                | usterka                        | prawidłowa praca<br>urządzenia | usterka        |

AVRİİ

## 8.2. INTERFEJS

8.2.1. BUDOWA

Normalny Dzis:25.594kWh

Znaczenie komunikatów na wyświetlaczu falownika.

| KOMUNIKAT                        | ZNACZENIE                                   |
|----------------------------------|---------------------------------------------|
| normalny<br>PV1: 450V – 8.2 A    | Napięcie i prąd wejściowy PV1               |
| normalny<br>PV2: 453V – 8.1 A    | Napięcie i prąd wejściowy PV2               |
| normalny<br>Moc: 7.4kW           | Moc generowana przez PV                     |
| normalny<br>Dzis: 24. 367kWh     | Dzisiejsza wygenerowana energia elektryczna |
| normalny<br>Suma: 24.3kWh        | Całkowita wygenerowana energia elektryczna  |
| normalny<br>SiecR: 235V -10. 5 A | Napięcie i prąd sieci na fazie R            |
| normalny<br>SiecS: 232V -10. 4 A | Napięcie i prąd sieci na fazie S            |
| normalny<br>SiecT: 231 – 10.4 A  | Napięcie i prąd sieci na fazie T            |
| normalny<br>Siec: 226V – 50.0Hz  | Napięcie i częstotliwość                    |
| normalny<br>Moc: 7.4kW USB       | Stan pracy falownika z USB                  |
| GridUVP<br>Moc: 0.00kW           | Kod błędu alarmu                            |

Gdy falownik uruchomi się, wyświetlacz LCD wyświetli aktualny stan falownika.

| KOMUNIKAT                   | ZNACZENIE                   |
|-----------------------------|-----------------------------|
| czekaj 3 s<br>Moc: 0.00kW   | Przetwarzanie danych        |
| sprawdz<br>Moc: 0.00kW      | Test bezpieczeństwa         |
| normalny<br>Dzis: 24.394kWh | Prawidłowa praca urządzenia |
| usterka<br>Moc: 0.00kW      | Alarm awarii urządzenia     |

### 8.2.2. STATUSY PRACY URZĄDZENIA

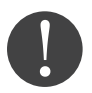

Podczas włączania falownika ekran główny pokazuje informację Inicjowanie. Następnie pojawiają się komunikaty pokazujące aktualny status urządzenia.

| KOMUNIKAT | ZNACZENIE                                                                                                    |
|-----------|----------------------------------------------------------------------------------------------------|
| Czekaj    | Przetwarzanie danych – falownik przecho-<br>dzi w status Sprawdź po ponownym urucho-<br>mieniu, w tym momencie napięcie instalacji<br>PV jest większe niż 180 V, a wartość napię-<br>cia mieści się w dopuszczalnym zakresie.<br>W przeciwnym razie falownik pokaże status<br>Usterka lub status Poważna usterka. |
| Sprawdź   | Test bezpieczeństwa – falownik sprawdza<br>odporność izolacji, przekaźników oraz po-<br>zostałych parametrów wpływających na<br>bezpieczeństwo a także oprogramowania<br>i sprzętu. W przypadku pojawienia się błędu<br>- falownik pokaże status Usterka lub status<br>Poważna usterka.                           |
| Normalny  | Prawidłowa praca urządzenia.                                                                                                    |

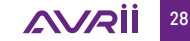

## 8.3. GŁÓWNE MENU

Przejście do MENU GŁÓWNEGO – wciśnij dłużej 👽 Dostępna lista komend:

| КОМИЛІКАТ                                          | OPCJE                                                                                                    |
|----------------------------------------------------|----------------------------------------------------------------------------------------------------|
| 1. Ustawienia ogólne<br>(Wprowadz Ustaw)           | Ustawienie daty, usuwanie danych o ener-<br>gii, usuwanie danych z rejestru zdarzeń,<br>ustawienie kodu kraju, ustawienia Modułu<br>Kontrolnego, wybór kodu kraju, ustawienie<br>wyprodukowanej energii, ustawianie adresu,<br>tryb wprowadzania, ustawienie języka, usta-<br>wienie parametrów startowych, ustawianie<br>bezpiecznego napięcia, ustawianie bez-<br>piecznej częstotliwości, ustawianie izolacji.<br>Opisano w rozdziale 8.3.1 USTAWIENIA OGÓL-<br>NE (WprowadzUstaw.) |
| 2. Rejestr zdarzeń<br>(Lista zdarzen)              | Przegląd zdarzeń<br>Opisano w rozdziale 8.3.2. REJESTR ZDARZEŃ<br>(Lista zdarzeń)                                                                                                    |
| 3. Informacje o systemie<br>(SystemInfo)           | Sprawdzenie informacji o typie falownika,<br>numerze seryjnym, wersji oprogramowania,<br>wersji sprzętu, kraju, trybie wprowadzania,<br>współczynniku mocy. Opisano w rozdziale<br>8.3.3. INFORMACJE O SYSTEMIE (System Info)                                                                                                    |
| 4. Czas systemu<br>(Czas systemowy)                | Sprawdzenie aktualnego czasu systemu.<br>Opisano w rozdziale 8.3.4. CZAS SYSTEMU<br>(Czas systemowy)                                                                                                    |
| 5. Aktualizacja oprogramowania<br>(AktualizOprog.) | Proces przeprowadzania aktualizacji opro-<br>gramowania. Opisano w rozdziale 8.3.5. AK-<br>TUALIZACJA OPROGRAMOWANIA (AktualizO-<br>prog.)                                                                                                    |

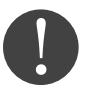

Przytrzymaj dłużej 文 by wejść do GŁÓWNEGO MENU, następnie za pomocą strzałek 🛆 文 wybierz Ustawienia ogólne (WprowadzUstaw.). Wciśnij dłużej 💙 i potwierdź wybór. Następnie, posługując się przyciskami 🔷 😋 wybierz komunikat z poniższej tabeli. Chcąc przejść do poszczególnych ustawień – powtórz powyższe działanie.

| KOMUNIKAT                                                | ZNACZENIE                                                                                                    |
|----------------------------------------------------------|----------------------------------------------------------------------------------------------------|
| 1. Ustawienie Daty<br>(Ustaw czas)                       | Datę ustawia się w kolejności: rok, miesiąc,<br>dzień, godzina, minuta, sekunda. W tym celu<br>użyj przycisków 🔊 📎 . Po ustawieniu da-<br>nej wartości zatwierdzaj wybory przyciskiem<br>文 . W przypadku powodzenia zadania zoba-<br>czysz komunikat powodzenie.                                                                                                    |
| 2. Usuwanie danych o produkcji (Wyczysc-<br>Produk)      | Wybierając to ustawienie usuwasz dane<br>o produkcji falownika.<br>Należy wprowadzić hasło 0001, w przypadku<br>powodzenia zobaczysz komunikat powodze-<br>nie. W przeciwnym razie urządzenie wyświe-<br>tli komunikat Blad!Ponow.                                                                                                    |
| 3. Usuwanie danych z rejestru zdarzeń<br>(UsunZdarzenia) | Wybierając ten komunikat usuwasz dane<br>z rejestru zdarzeń. Uruchamiając tą funkcje<br>wpisz hasło 0001 wprowadzenie poprawnej<br>wartości skutkuje komunikatem powodze-<br>nie. W przeciwnym razie urządzenie wyświe-<br>tli komunikat Blad!Ponow.                                                                                                    |
| 4. Ustawienie kodu kraju<br>(UstawKodKraju)              | W tym miejscu ustawiamy kod kraju który<br>odpowiada za elektryczne parametry pracy<br>falownika. Aby zmienić kod kraju przygotuj<br>pamięć USB na której umieść odpowiednio<br>skonfigurowany do tego plik. Wybierając tą<br>funkcje otrzymamy komunikat: UstawKo-<br>duKraju? Zatwierdzić wybór dłużej wciska-<br>jąc OL Uruchamiając tą funkcje wpisz ha-<br>sło 0001 wprowadzenie poprawnej wartości<br>skutkuje komunikatem powodzenie. W prze-<br>ciwnym razie urządzenie wyświetli komuni-<br>kat Blad!Ponow. Jeśli nie umieściłeś pamięci<br>USB z odpowiednio skonfigurowanym pli-<br>kiem otrzymasz komunikat niepowodzenie.<br>Falowniki Avrii SOL posiadają "OSD START",<br>oznacza to że kod sieci PL jest ustawiony<br>jako domyślny, nie należy go zmieniać jeśli<br>falownik instalowany jest w Polsce. |

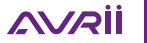

| 12 – Poland               | 17 – Greece Island    |
|---------------------------|-----------------------|
| 00 – Germany VDE AR-N4105 | 18 - EU EN50438       |
| 01 – Italy CE10-21        | 19 – IEC EN61727      |
| 02 – Australia            | 20 – Korea            |
| 03 – Spain RD1699         | 21 - Sweden           |
| 04 - Turkey               | 22 – Europe General   |
| 05 - Denmark              | 23 – CE10-21 External |
| 06 – Greece Continent     | 24 – Cyprus           |
| 07 – Netherland           | 25 – India            |
| 08 - Belgium              | 26 – Philippines      |
| 09 - UK-G59               | 27 – New Zeland       |
| 10 - China                | 28 – Brazil           |
| 13 – GermanyBDEW          | 29 – Slovakia VSD     |
| 14 - Germany VDE 0126     | 30 – Slovakia SSE     |
| 15 – Italy CE10-16        | 32 – CEIO-21 In Areti |
| 16 - UK-G83               | 33-49 - Reserved      |

| 5. Zdalne wyłączenie falownika (On-Off Con-<br>troL.) | Ten model falownika nie wspiera tej funkcji.<br>Otrzymasz komunikat bez wsparcia.                                                                                                    |
|-------------------------------------------------------|----------------------------------------------------------------------------------------------------|
| 6. Ustawienia energii<br>(UstawProdukcje)             | Po wybraniu komunikatu przejdź do Wpro-<br>wadź Hasło i wpisz: 0001 za pomocą przy-<br>cisków 🔊 💽 . Komunikat Blad!Ponow<br>oznacza, że źle wprowadziłeś hasło. Wy-<br>bierz 💽 by wprowadzić prawidłowe hasło.<br>W przypadku powodzenia zadania zobaczysz<br>komunikat powodzenie. W przeciwnym razie<br>urządzenie wyświetli komunikat niepowo-<br>dzenie.                                                                                                    |
| 7. Ustaw adres komunikacji<br>(Ustaw adres)           | W tym miejscu możemy zmienić domyślny<br>(01) adres komunikacji. Wybierając tą funk-<br>cję wciśnij przycisk i zmień adres **.<br>W przypadku powodzenia zadania zobaczysz<br>komunikat powodzenie. W przeciwnym razie<br>urządzenie wyświetli komunikat niepowo-<br>dzenie.                                                                                                    |
| 8. Tryb pracy wejść MPPT<br>(Tryb wejscia)            | Po wybraniu komunikatu przejdź do Wpro-<br>wadz Haslo! i wpisz: 0001 za pomocą przy-<br>cisków 🌊 🕥 . Komunikat Blad!Ponow<br>oznacza, że źle wprowadziłeś hasło. Chcąc<br>wprowadzić prawidłowe hasło wciśnij 🕥 .<br>W przypadku powodzenia zadania zobaczysz<br>komunikat powodzenie. W przeciwnym razie<br>urządzenie wyświetli komunikat niepowo-<br>dzenie. Z menu do wyboru mamy: Rowno-<br>legly, Niezalezny .<br>Wybierz odpowiednie ustawienie i zatwierdź<br>dłużej przytrzymując 💽 . W przypadku<br>powodzenia zadania zobaczysz komunikat<br>powodzenie. |
| 9. Ustawianie języka (Ustaw jezyk)                    | Po wybraniu komunikatu przejdź do Wpro-<br>wadz Haslo! i wpisz: 0001 za pomocą przy-<br>cisków                                                                                                    |

AVRİİ

| 10. UstawARPC                                        | UstawARPC, służy do ograniczenia eksportu<br>mocy do sieci, musi współpracować z ze-<br>wnętrznym ARPC lub miernikiem.<br>Po wybraniu komunikatu przejdź do Wpro-<br>wadz Haslo! i wpisz: 0001 za pomocą przy-<br>cisków   2010 - Komunikat Blad!Ponow<br>oznacza, że źle wprowadziłeś hasło. Chcąc<br>wprowadzić prawidłowe hasło wciśnij 2010.<br>Wybierz język menu za pomocą przycisków<br>2010 - i zatwierdź przytrzymując 2010.<br>Z menu do wyboru mamy: WlaczARPC, Wy-<br>laczARPC<br>Wybierz odpowiednie ustawienie i zatwierdź<br>dłużej przytrzymując 2010. W przypadku<br>powodzenia zadania zobaczysz komunikat<br>powodzenie. |
|------------------------------------------------------|----------------------------------------------------------------------------------------------------|
| 11. Funkcje Logiczne<br>(InterfeLogic)               | Ta funkcja jest używana do ograniczania<br>mocy wyjściowej przez urządzenia ze-<br>wnętrzne. Po wybraniu komunikatu przejdź<br>do Wprowadz Haslo! i wpisz 0001. Z opcji<br>do wyboru wyświetli się Ustaw DRMs0 lub<br>Ustaw DRMsn. Po wybraniu jednego z wa-<br>riantów otrzymasz komunikat Wlacz DRMs0/<br>DRMsn lub Wylacz DRMs0/DRMsn. ZALECAMY<br>ABY TA FUNKCJA BYŁA ZAWSZE WYŁĄCZO-<br>NA!, w przeciwnym wypadku falownik może<br>ograniczać swoją moc.                                                                                                    |
| 12. Badanie parametrów generatora<br>(SkanKrzywejIV) | Po wybraniu komunikatu przejdź do Wpro-<br>wadz Haslo! i wpisz: 0001 za pomocą przy-<br>cisków                                                                                                    |

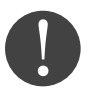

Opcja Lista zdarzen służy do wyświetlania zapisów zdarzeń w czasie rzeczywistym, oraz całkowitą ilość zdarzeń z numerami ID. Ostatnie zdarzenia będą wymienione w górnej części listy. Naciśnij 🕥 by wejść do GŁÓWNEGO MENU, następnie za pomocą strzałek 🔊 👽 wybierz Lista zdarzen Wciśnij 🕥 i potwierdź wybór. Następnie, posługując się przyciskami 🔊 👽 wybierz komunikat z poniższej tabeli i zatwierdź . Chcąc wybrać kolejny komunikat – powtórz powyższe działanie.

2. REJESTR ZDARZEŃ (Lista zdarzen)

| KOMUNIKAT                               | ZNACZENIE                                                                                                    |
|-----------------------------------------|----------------------------------------------------------------------------------------------------|
| 1. Aktualne zdarzenia<br>(ObecneZdarz.) | Po wybraniu tego komunikatu 文 możesz<br>sprawdzić ID aktualnego zdarzenia                                      |
| 2. Historia zdarzeń (HistoriaZdarz.)    | Wybierając 💽 ten komunikat możesz prze-<br>śledzić historię zdarzeń oraz ich znaczenie<br>identyfikując kod ID |

Rozwinięcie kodów zdarzeń znajdziesz w rozdziale 9.1 ROZWIĄZYWANIE PROBLEMÓW.

#### 8.3.3. INFORMACJE O SYSTEMIE (SystemInfo)

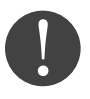

Chcąc przejrzeć informacje o systemie naciśnij dłużej 👽 by wejść do GŁÓWNEGO MENU, następnie za pomoca strzałek 🚫 🛇 wybierz SystemInfo. Wciśnij 🕥 i potwierdź wybór. Następnie, posługując się przyciskami 🚫 🛇 wybierz komunikat z poniższej tabeli i zatwierdź 🚫 . Chcąc wybrać kolejny komunikat – powtórz powyższe działanie.

#### 3. INFORMACJE O SYSTEMIE (SystemInfo)

| KOMUNIKAT                                            | ZNACZENIE                                                        |  |
|------------------------------------------------------|------------------------------------------------------------------|--|
| 1. Rodzaj i typ Falownika (Typ inwertera)            | Zostaje wyświetlony typ falownika                                |  |
| 2. Numer seryjny Falownika (Nr Seryjny)              | Zostaje wyświetlony numer seryjny                                |  |
| 3. Wersja oprogramowania sprzętowego<br>(WersOprog.) | Chcąc poznać wersje oprogramowania<br>sprzętu wpisz hasło: 0715. |  |

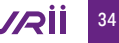

| 4. Wersja Falownika (WersSprzetu)      | Chcąc poznać wersje sprzętu falownika<br>wpisz hasło: 0715.                                                                                               |  |
|----------------------------------------|----------------------------------------------------------------------------------------------------|--|
| 5. Informacja o wybranym Kraju (Kraj)  | Zostaje wyświetlona informacja według<br>jakich ustawień "KOD SIECI" działa nasz fa-<br>lownik.<br>Fabrycznie dzięki funkcji OSD START jest to<br>POLSKA. |  |
| 6. Wersja oprogramowania (SafetySwVer) | Zostaje wyświetlona wersja oprogramowa-<br>nia.                                                                                                    |  |
| 7. Wersja sprzętowa (SafetyHardVer)    | Zostaje wyświetlona wersja sprzętu.                                                                                                    |  |
| 8. Modbus adres                        | Zostaje wyświetlona informacja o aktual-<br>nym adresie Modbus.                                                                                           |  |
| 9. Tryb pracy falownika (Tryb wejsc.)  | Zostaje wyświetlona informacja o trybie<br>pracy falownika.                                                                                               |  |
| 10. Status zdalny                      | Zostaje wyświetlony status dostępu zdalne-<br>go.                                                                                                    |  |
| 11. Moc wyplywu                        | Zostaje wyświetlony status funkcji ARPC.                                                                                                    |  |
| 12. DRMs0                              | Zostaje wyświetlony status DRMs0.                                                                                                    |  |
| 13. DRMn                               | Zostaje wyświetlony status DRMn.                                                                                                    |  |
| 14. Skan krzywej                       | Zostaje wyświetlony status skanu krzywej.                                                                                                    |  |
| 15. ForceControl                       | Zostaje wyświetlony status ForceControl.                                                                                                    |  |

#### 8.3.4. CZAS SYSTEMU (Czas systemowy)

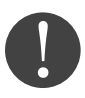

Chcąc sprawdzić aktualny czas systemu przytrzymaj 👽 by wejść do GŁÓWNEGO MENU, następnie za pomocą strzałek 🔕 👽 wybierz 文 Czas systemowy. Przytrzymaj i potwierdź wybór.

#### 8.3.5. AKTUALIZACJA OPROGRAMOWANIA (AktualizOprog.)

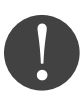

Chcąc przeprowadzić aktualizację oprogramowania naciśnij v by wejść do GŁÓWNEGO MENU, następnie za pomocą strzałek v wybierz AktualizOprog.Wciśnij v potwierdź wybór. Następnie należy wprowadzić hasło (domyślne hasło to: 0715). Potwierdź Komunikat Blad!Ponow oznacza, że źle wprowadziłeś hasło. W przypadku powodzenia zadania zobaczysz komunikat powodzenie.

AKTUALIZACJA OPROGRAMOWANIA za pomocą portu USB:

1. Otwórz wodoodporną obudowę lub wypnij most WiFi Avrii SOL . 2. Włóż pamięć USB do komputera.  W przypadku potrzeby aktualizacji systemu – Avrii Sp. z o.o. wyśle użytkownikowi plik z oprogramowaniem. Po otrzymaniu pliku należy go rozpakować i umieścić na pamięci USB.

4. Włóż pamięć USB z powrotem do falownika. 5. Wejdź w aktualizację w głównym menu wybierając 5. Aktualizacja oprogramowania. 6. Chcąc rozpocząć aktualizację – wprowadź hasło (0715).

#### 7.

Uaktualnione zostaną główne MDSP, podrzędne MDSP oraz SDSP i ARM. Kiedy aktualizacja główne- go MDSP, będzie gotowa – zobaczysz komunikat Aktualizacja DSP1 OK, w przeciwnym razie zobaczysz komunikat Aktualizacja DSP1 Błąd. Kiedy podrzędne DSP będą gotowe zobaczysz komunikat Aktualizacja DSP2 OK, w przeciwnym razie zobaczysz komunikat Aktualizacja DSP2 Błąd. Kiedy aktualizacja ARM będzie gotowa zobaczysz komunikat Aktualizacja ARM OK, w przeciwnym razie zobaczysz komunikat Aktualizacja ARM Błąd.

8.

W przypadku niepowodzenia instalacji wyłącz przełącznik DC, poczekaj aż ekran zgaśnie, następnie ponownie włącz przełącznik DC i powtórz czynności od kroku 6.

#### 9.

Kiedy aktualizacje zostaną zakończone – wyłącz przełącznik DC, poczekaj aż ekran zgaśnie, ponownie nałóż wodoodporną nakrętkę lub włóż Most WiFi, włącz przełącznik AC i DC. Falownik powinien rozpocząć normalną pracę.

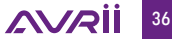

# 9. DIAGNOSTYKA

### 9.1. ROZWIĄZYWANIE PROBLEMÓW

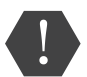

W przypadku pojawienia się problemów z falownikiem sprawdź ostrzeżenia, komunikaty o błędach oraz kody błędów wyświetlone na ekranie falownika – ZANOTUJ JE. W przypadku, y ekran nie wyświetla żadnego komunikatu, odpowiedz na pytania:

- 1. Czy falownik zainstalowany jest w czystym, suchym miejscu o dobrej wentylacji?
- 2. Czy przełącznik DC znajduje się w pozycji "ON"?
- 3. Czy kable mają odpowiedni wymiar i długość?
- 4. Czy połączenia wejścia i wyjścia są odpowiednio skonfigurowane do konkretnej instalacji?
- 5. Czy ekran i kable komunikacyjne są odpowiednio podłączone i nieuszkodzone?

Chcąc sprawdzić zapisane usterki sprawdź REJESTR ZDARZEŃ (Lista zdarzen) Naciśnij 文 by wejść do GŁÓWNEGO MENU, następnie za pomocą strzałek 🔊 🛇 wybierz Lista zdarzen Wciśnij 🕥 i potwierdź wybór. Następnie, posługując się przyciskami 🔊 🛇 wybierz komunikat z poniższej tabeli i zatwierdź 🕥 . Chcąc wybrać kolejny komunikat – powtórz powyższe działanie. Szczegóły w rozdziałe 8.3.2. REJESTR ZDARZEŃ (Lista zdarzen)

| NR   | NAZWA<br>ZDARZENIA | OPIS ZDARZENIA                        | MOŻLIWE ROZWIĄZANIA                                                                                                    |
|------|--------------------|---------------------------------------|----------------------------------------------------------------------------------------------------|
| ID01 | GridOVP            | Napięcie w sieci jest za<br>wysokie   | Problem występujący sporadycznie<br>może świadczyć o chwilowych waha-                                                                                                    |
| ID02 | GridOVP            | Napięcie w sieci jest za<br>niskie    | niach parametrów sieci. Falownik Avrii<br>SOL automatycznie powróci do stanu<br>normalnego, jak tylko parametry sieci                                                                                                    |
| ID03 | GridOFP            | Częstotliwość sieci jest za<br>wysoka | powrócą do odpowiednich wartości.                                                                                                    |
| ID04 | GridUFP            | Częstotliwość sieci jest za<br>niska  | W przypadku częstego problemu –<br>sprawdź czy napięcie i częstotliwość sie-<br>ci są w akceptowalnym zakresie. Jeśli nie<br>– skontaktuj się z Działem Technicznym<br>Avrii Sp. z o.o. Jeśli tak – sprawdź bez-<br>piecznik AC i połączenia AC z falowni-<br>kiem. Jeśli napięcie i częstotliwość sieci<br>są w akceptowalnym zakresie oraz połą-<br>czenia AC są prawidłowe, a alarm poja-<br>wia się regularnie – należy skontaktować<br>się ze wsparciem technicznym Avrii Sp.<br>z o.o. w celu zmiany dolnych i górnych<br>limitów napięcia i częstotliwości w sieci<br>pod warunkiem uzyskania zgody od lo-<br>kalnego operatora sieci energetycznej. |

| ID05 | GFCIFault              | Błąd GFCI                                        | Usterka występuje sporadycznie<br>– prawdopodobna przyczyna leży<br>w chwilowym, nieprawidłowym dzia-<br>łaniu obwodów zewnętrznych. Status<br>falownika powróci do stanu prawi-<br>dłowego, y tylko usterka zostanie na-<br>prawiona. Usterka występuje często<br>i trwa przez dłuższy czas – sprawdź<br>czy wartość uziemienia pomiędzy<br>modułami PV a gruntem nie jest zbyt<br>wysoka, następnie sprawdź stan izo-<br>lacji kabli fotowoltaicznych. |
|------|------------------------|--------------------------------------------------|----------------------------------------------------------------------------------------------------|
| ID06 | OVRT                   | Błąd OVRT                                        | Wystąpiły wewnętrzne błędy falownika,                                                                                                    |
| ID07 | LVRT                   | Błąd LVRT                                        | nut, a następnie włącz "wyłącznik DC".                                                                                                    |
| ID08 | IslandFault            | Błąd zabezpieczenia anty-<br>wyspowego           | Sprawdź, czy usterka została usunięta.<br>Jeśli nie, skontaktuj się z działem tech-                                                                                                    |
| ID09 | GridOVPInstant1        | Zbyt wysokie napięcie                            |                                                                                                    |
| ID10 | GridOVPInstant2        | Zbyt wysokie napięcie 2                          |                                                                                                    |
| ID11 | VGridLineFault         | Wadliwe napięcie sieci                           |                                                                                                    |
| ID12 | Inv0VP                 | Przepięcie falownika                             |                                                                                                    |
| ID17 | HwADFaultIGrid         | Błąd pomiaru próbkowa-<br>nia prądu sieci        |                                                                                                    |
| ID18 | HwADFault<br>DCI       | Bład próbkowania DCI                             |                                                                                                    |
| ID19 | HwADFault<br>VGrid(DC) | Błąd próbkowania napię-<br>cia sieci (strona DC) |                                                                                                    |
| ID20 | HwADFault<br>VGrid(AC) | Błąd próbkowania napię-<br>cia sieci (strona AC) |                                                                                                    |

AVRİİ

| ID21 | GFCIDevice<br>Fault(DC)   | Próbkowanie prądu upły-<br>wu (strona DC)                                                                        | Wystąpiły wewnętrzne błędy falownika,<br>wyłącz "wyłącznik DC", odczekaj 5 mi-<br>nut, a następnie włącz "wyłącznik DC".<br>Sprawdź, czy usterka została usunięta.<br>Jeśli nie, skontaktuj sie z działem tech- |
|------|---------------------------|----------------------------------------------------------------------------------------------------|----------------------------------------------------------------------------------------------------|
| ID22 | GFCIDevice<br>Fault(AC)   | Próbkowanie prądu upły-<br>wu (strona DC)                                                                        |                                                                                                    |
| ID23 | HwADFaultI<br>dcBranch    | Błąd próbkowania prądu                                                                                           | nicznym Avrii Sp. z o.o.                                                                                                    |
| ID24 | HwADFaultI<br>dc          | Błąd próbkowania prądu<br>wejściowego DC                                                                         |                                                                                                    |
| ID29 | ConsistentF<br>ault_GFCI  | Wartość próbkowania GFCI<br>między głównym proce-<br>sorem DSP a podrzędnym<br>procesorem DSP nie jest<br>spójna |                                                                                                    |
| D30  | ConsistentF<br>ault_Vgrid | Próbkowanie napięcia<br>sieci między urządzeniem<br>nadrzędnym i podrzęd-<br>nym nie jest spójne                 |                                                                                                    |
| ID31 | ConsistentFault_<br>DCI   | Błąd spójności 3 linii DCI                                                                                       | Wystąpiły wewnętrzne błędy falownika,<br>wyłącz "wyłącznik DC", odczekaj 5 mi-                                                                                                    |
| ID33 | SpiCommFaul-<br>t(DC)     | Błąd komunikacji SPI<br>(strona DC)                                                                              | <ul> <li>nut, a następnie włącz "wyłącznik DC<br/>Sprawdź, czy usterka została usunięta<br/>Jeśli nie, skontaktuj się z działem tech<br/>nicznym Avrii Sp. z o.o.</li> </ul>                                    |
| ID34 | SpiCommFaul-<br>t(AC)     | Błąd komunikacji SPI<br>(strona AC)                                                                              |                                                                                                    |
| D35  | SChip_Fault               | Wadliwy układ (strona DC)                                                                                        |                                                                                                    |
| ID36 | MChip_Fault               | Wadliwy układ (strona AC)                                                                                        |                                                                                                    |
| ID37 | HwAuxPower-<br>Fault      | Awaria zasilania pomoc-<br>niczego                                                                               |                                                                                                    |
| ID41 | RelayFail                 | Uszkodzony przekaźnik                                                                                            |                                                                                                    |
| ID42 | IsoFault                  | Błąd izolacji                                                                                                    |                                                                                                    |
| ID43 | PEConnectFault            | Błąd uziemienia                                                                                                  |                                                                                                    |
| ID44 | PvConfigError             | Nieprawidłowy tryb wpro-<br>wadzania                                                                             | Sprawdź okablowanie stringu PV, czy<br>każde wejście PV jest niezależne. Jeśli<br>wykluczymy te błędy, prosimy o kontakt<br>z działem technicznym Avrii Sp. z o.o.                                              |

| ID45 | CTDisconnect              | Błąd CT                                                                | Sprawdź okablowanie wejść, wyjść i ko-                                                                                                    |
|------|---------------------------|------------------------------------------------------------------------|----------------------------------------------------------------------------------------------------|
| ID46 | ReversalConnec-<br>tion   | Błąd połączenia odwrot-<br>nego wejścia                                | munikacji zgodnie z instrukcją obsłu-<br>gi. Jeśli wykluczymy te błędy, prosimy<br>o kontakt z działem technicznym Avrii<br>Sp. z o.o.                                            |
| ID47 | Reserved                  | Reserved                                                               |                                                                                                    |
| ID48 | SNTypeFault               | Nieodpowiedni SN                                                       | Jest to błąd wewnętrzny falownika.                                                                                                    |
| ID49 | Reserved                  | Reserved                                                               | Upewnij się, że pozycja instalacji falowni-                                                                                                    |
| ID50 | TempFault_Heat-<br>Sink1  | HeatSink1- zabezpiecze-<br>nie przed przegrzaniem                      | ka spełnia wymagania niniejszej instruk-<br>cji obsługi. Sprawdź, czy temperatura<br>otoczenia w miejscu montażu przekra-                                                         |
| ID51 | Reserved                  | Reserved                                                               | cza górną granicę. Jeśli tak, popraw                                                                                                    |
| ID52 | Reserved                  | Reserved                                                               | Sprawdź, czy falownik jest montowany                                                                                                    |
| ID53 | Reserved                  | Reserved                                                               | w czystym miejscu, czy nie ma ciał ob-<br>cych blokujących wentylator na wlocie                                                                                                   |
| ID54 | Reserved                  | Reserved                                                               | powietrza. Jeśli tak, popraw wentylację                                                                                                    |
| ID55 | Reserved                  | Reserved                                                               | Zaleca się czyszczenie falownika raz na                                                                                                    |
| ID57 | TempFault_Env1            | Ochrona temperatury<br>otoczenia                                       | pół roku.                                                                                                    |
| ID58 | Reserved                  | Reserved                                                               |                                                                                                    |
| ID59 | TempFault_Inv1            | Zabezpieczenie przed<br>przegrzaniem                                   |                                                                                                    |
| ID60 | Reserved                  | Reserved                                                               |                                                                                                    |
| ID61 | Reserved                  | Reserved                                                               |                                                                                                    |
| ID65 | VbusRmsUnba-<br>lance     | Niezrównoważona wartość<br>RMS napięcie magistrali                     | Wystąpiły wewnętrzne błędy falownika,<br>wyłącz "wyłącznik DC", odczekaj 5 mi-                                                                                                    |
| ID66 | VbusInstantUn-<br>balance | Niezrównoważona chwilo-<br>wa wartość napięcia szyny                   | nut, a następnie włącz "wyłącznik DC".<br>Sprawdź, czy usterka została usunięta.<br>Jeśli nie, skontaktuj się z działem tech-<br>nicznym Avrii Sp. z o.o.                         |
| ID67 | BusUVP                    | Zbyt niskie napięcie ma-<br>gistrali podczas podłącza-<br>nia do sieci | Jeśli konfiguracja generatora PV jest<br>prawidłowa, nasłonecznienie może być<br>zbyt niskie. y promieniowanie słoneczne<br>wróci do normy, falownik będzie działał<br>normalnie. |

<u>AVR</u>İİ

| ID68 | BusZVP                      | Napięcie magistrali jest<br>niskie                                              | Wystąpiły wewnętrzne błędy falownika,<br>wyłącz "wyłącznik DC", odczekaj 5 mi-<br>nut, a następnie włącz "wyłącznik DC".<br>Sprawdź, czy usterka została usunięta. |
|------|-----------------------------|---------------------------------------------------------------------------------|----------------------------------------------------------------------------------------------------|
| ID69 | PVOVP                       | Przepięcie PV                                                                   |                                                                                                    |
| ID70 | Reserved                    | Reserved                                                                        | Jeśli nie, skontaktuj się z działem tech-                                                                                                    |
| ID71 | LLCBus0VP                   | Przepięcie LLCBUS                                                               |                                                                                                    |
| ID72 | SwBusRms0VP                 | Oprogramowanie prze-<br>pięciowe napięcia szyny<br>falownika                    |                                                                                                    |
| ID73 | SwBusInstantOVP             | Oprogramowanie przepię-<br>ciowe wartości chwilowej<br>napięcia szyny falownika |                                                                                                    |
| ID81 | Reserved                    | Reserved                                                                        | Wystąpiły wewnętrzne błędy falownika,                                                                                                    |
| ID82 | DciOCP                      | Błąd przeciążenia Dci                                                           | wyłącz "wyłącznik DC", odczekaj 5 mi-<br>nut, a następnie włącz "wyłącznik DC".                                                                                    |
| ID83 | Sw0CPInstant                | Wyjście chwilowe zabez-<br>pieczenia prądowego                                  | Sprawdź, czy usterka została usunięta<br>Jeśli nie, skontaktuj się z działem tech<br>nicznym Avrii Sp. z o.o.                                                      |
| ID84 | SwBuckBoost0CP              | Przetężenie oprogramo-<br>wania BuckBoost                                       |                                                                                                    |
| ID85 | SwAcRmsOCP                  | Zabezpieczenie prądu<br>wyjściowego RMS                                         |                                                                                                    |
| ID86 | SwPv0CPInstant              | Ochrona oprogramowania<br>nadprądowego PV                                       |                                                                                                    |
| ID87 | lpvUnbalance                | Asymetria równoległa PV                                                         |                                                                                                    |
| ID88 | lacUnbalance                | Asymetria prądu wyjścio-<br>wego                                                |                                                                                                    |
| ID89 | AFCIFault                   | Uszkodzenie łuku                                                                |                                                                                                    |
| ID97 | HwLLCBus0<br>VP             | Przepięcie sprzętowe LLC                                                        |                                                                                                    |
| ID98 | HwBus0VP                    | Przepięcie sprzętowe szy-<br>ny falownika                                       |                                                                                                    |
| ID99 | H w B u c k B o -<br>ostOCP | Przetężenie sprzętowe<br>BuckBoost                                              |                                                                                                    |

| ID100 | Reserved              | Reserved                                                                                             | Wystąpiły wewnętrzne błędy falownika,                                                                                                    |
|-------|-----------------------|----------------------------------------------------------------------------------------------------|----------------------------------------------------------------------------------------------------|
| ID102 | HwPVOCP               | Próbkowanie napięcia sie-<br>ci pomiędzy głównym DSP<br>a podrzędnym DSP<br>nie jest zgodne.         | wyłącz "wyłącznik DC", odczekaj 5 mi-<br>nut, a następnie włącz "wyłącznik DC".<br>Sprawdź, czy usterka została usunięta.<br>Jeśli nie, skontaktuj się z działem tech-<br>niczowa Avrii Sp. z o o                                                                                                    |
| ID103 | HwACOCP               | Próbkowanie częstotliwo-<br>ści sieci pomiędzy głów-<br>nym DSP a podrzędnym<br>DSP nie jest zgodne. |                                                                                                    |
| ID110 | Overload1             | Próbkowanie DCI pomię-<br>dzy głównym DSP a pod-<br>rzędnym DSP nie jest<br>zgodne.                  |                                                                                                    |
| ID111 | Overload2             | Próbkowanie prądu upły<br>wu pomiędzy głównym<br>DSP a podrzędnym DSP<br>nie jest zgodne.            |                                                                                                    |
| ID112 | Overload3             | Błąd komunikacji portu<br>szeregowego Spi pomię-<br>dzy podrzędnym DSP<br>a głównym DSP.             |                                                                                                    |
| ID113 | OverTempDera-<br>ting | Przegrzanie – obniżanie<br>temperatury                                                               | Upewnij się, że pozycja instalacji fa-<br>lownika spełnia wymagania niniejszej<br>instrukcji obsługi. otoczenia w miejscu<br>montażu przekracza górną granicę. Je-<br>śli tak, popraw wentylację, aby obniżyć<br>temperaturę. Sprawdź, czy falownik jest<br>montowany w czystym miejscu, czy nie<br>ma ciał obcych blokujących wentylator<br>na wlocie powietrza. Jeśli tak, popraw<br>wentylację i odprowadzanie ciepła<br>z otoczenia.<br>Zaleca się czyszczenie falownika raz na<br>pół roku. |

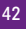

| ID114 | FreqDerating                | Obniżanie częstotliwości                                     | Jeśli występuje często, sprawdź, czy na-                                                                                                    |
|-------|-----------------------------|--------------------------------------------------------------|----------------------------------------------------------------------------------------------------|
| ID115 | FreqLoading                 | Ładowanie częstotliwości                                     | pięcie i częstotliwość sieci mieszczą się<br>w dopuszczalnym zakresie falownika;                                                                                                    |
| ID116 | VoltDerating                | Obniżanie wartości zna-<br>mionowych napięcia                | jeśli nie sprawdź, czy połączenie między<br>wyłącznikiem po stronie AC a kablem<br>wyściowym jest prawidłowe jeśli papie-                                                                                                    |
| ID117 | VoltLoading                 | Ładowanie napięcia                                           | cie sieci i częstotliwość sieci mieszczą<br>się w dopuszczalnym zakresie falownika,<br>a okablowanie strony AC jest prawidło-<br>we, alarm nadal pojawia się często, skon-<br>taktuj się z działem technicznym Avrii<br>Sp. z o.o. |
| ID124 | Reserved                    | Reserved                                                     | Wystąpiły wewnętrzne błędy falownika,                                                                                                    |
| ID125 | Reserved                    | Reserved                                                     | wyłącz "wyłącznik DU", odczekaj 5 mi-<br>nut, a następnie włącz "wyłącznik DC".                                                                                                    |
| ID129 | unrecoverHwA-<br>cOCP       | Błąd Sprzętowego zabez-<br>pieczenia nadprądowego<br>wyjścia | Sprawdź, czy usterka została usunięta.<br>Jeśli nie, skontaktuj się z działem tech-<br>nicznym Avrii Sp. z o.o.                                                                                                    |
| ID130 | unrecoverBus0-<br>VP        | Trwała usterka przepięcia<br>magistrali                      |                                                                                                    |
| ID131 | unrecoverHwBu-<br>s0VP      | Trwała usterka sprzętowa<br>przepięcia magistrali            | Wystąpiły wewnętrzne błędy falownika,<br>wyłącz "wyłącznik DC", odczekaj 5 mi-                                                                                                    |
| ID132 | unrecoverlpvUn-<br>balance  | Trwała usterka prądu asy-<br>metrii PV                       | nut, a następnie włącz "wyłącznik Dú<br>Sprawdź, czy usterka została usunięt<br>Jeśli nie, skontaktuj się z działem tec<br>nicznym Avrii Sp. z o.o.                                                                                |
| ID133 | Reserved                    | Reserved                                                     |                                                                                                    |
| ID134 | unrecoverAcOC-<br>PInstant  | Nadprądowe trwałe<br>uszkodzenie                             |                                                                                                    |
| ID135 | unrecoverlacUn-<br>balance  | Trwały błąd asymetrii prą-<br>du wyjściowego                 | Wystąpiły wewnętrzne błędy falownika,<br>wyłącz "wyłącznik DC", odczekaj 5 mi-                                                                                                    |
| ID137 | unrecoverPvCon-<br>figError | Usterka konfiguracji trybu<br>wejścia - permanentna          | nut, a następnie włącz "wyłącznik DC".<br>Sprawdź, czy usterka została usunięta.<br>Jeśli nie, skontaktuj się z działem tech-                                                                                                    |
| ID138 | unrecoverPV0C-<br>PInstant  | Trwałe uszkodzenie wej-<br>ścia nadprądowego                 | nicznym Avrii Sp. z o.o.                                                                                                    |

| ID139 | unrecoverH<br>wPV0CP               | Stała usterka nadprądowa<br>wejścia sprzętowego            | Wystąpiły wewnętrzne błędy falownika,<br>wyłącz "wyłącznik DC", odczekaj 5 mi-                                                |
|-------|------------------------------------|------------------------------------------------------------|----------------------------------------------------------------------------------------------------|
| ID140 | unrecoverR<br>elayFail             | Stała usterka przekaźnika                                  | nut, a następnie włącz "wyłącznik DC".<br>Sprawdź, czy usterka została usunięta.<br>Jeśli nie, skontaktuj się z działem tech- |
| ID141 | unrecoverV<br>busUnbalan<br>ce     | Magistrala niesymetrycz-<br>na trwała usterka              | nicznym Avrii Sp. z o.o.                                                                                                    |
| ID142 | LightningPr<br>otectionFau<br>ItDC | Awaria SPD po stronie AC                                   |                                                                                                    |
| ID143 | LightningPr<br>otectionFau<br>ItAC | Awaria SPD po stronie AC                                   |                                                                                                    |
| ID145 | USBFault                           | Awaria USB                                                 |                                                                                                    |
| ID146 | WiFiFault                          | Awaria WiFi                                                |                                                                                                    |
| ID147 | BluetoothFa<br>ult                 | Awaria Bluetooth                                           |                                                                                                    |
| ID148 | RTCFault                           | Błąd RTCClock                                              | Wystąpiły wewnętrzne błędy falownika,                                                                                         |
| ID149 | CommEEPROM-<br>Fault               | Błąd komunikacji BOAR-<br>DEEPROM                          | wyłącz "wyłącznik DC", odczekaj 5 mi-<br>nut, a następnie włącz "wyłącznik DC".<br>Sprawdź, czy usterka została usunięta.     |
| ID150 | CommEEPROM-<br>Fault               | Błąd komunikacji BOARD-<br>FLASH                           | Jeśli nie, skontaktuj się z działem tech-<br>nicznym Avrii Sp. z o.o.                                                         |
| ID151 | Reserved                           | Reserved                                                   |                                                                                                    |
| ID152 | SafetyVerFault                     | Błąd Satety Version                                        |                                                                                                    |
| ID153 | S c i C o m m L o -<br>se(DC)      | Komunikacja SCI (strona<br>DC)                             |                                                                                                    |
| ID154 | S c i C o m m L o -<br>se(AC)      | Komunikacja SCI (strona<br>AC)                             |                                                                                                    |
| ID155 | S c i C o m m L o -<br>se(Fuse)    | Komunikacja SCI (połą-<br>czona strona prądu sta-<br>łego) |                                                                                                    |
| ID156 | SoftVerError                       | Niespójna wersja oprogra-<br>mowania                       |                                                                                                    |
| ID157 | Reserved                           | Reserved                                                   |                                                                                                    |
| ID158 | Reserved                           | Reserved                                                   |                                                                                                    |

| ID161           | ForceShutdown               | Wymuszenie zamknięcia                                           | Umożliwiono zdalne sterowanie. Jeśli nie                                                                                                    |
|-----------------|-----------------------------|-----------------------------------------------------------------|----------------------------------------------------------------------------------------------------|
| ID162           | Remote-<br>Shutdown         | Zdalne wyłączanie                                               | jest kontrolowany przez ciebie, odłącz<br>wyłącznik DC falownika, odczekaj 5 mi-<br>nut, a następnie włącz wyłącznik DC. Ob-                    |
| ID163           | Drms0Shutdown               | Wyłączanie Drms0                                                | serwuj, czy błąd został usunięty po po-<br>nownym uruchomieniu falownika. Jeśli<br>nie, skontaktuj się z działem techniczną<br>Avrii Sp. z o.o. |
| ID165           | RemoteDerating              | Zdalne obniżanie wartości                                       | Falownik pokazuje ID83 podczas zdal-                                                                                                    |
| ID166           | LogicInterface-<br>Derating | Obniżanie wartości zna-<br>mionowych interfejsu lo-<br>gicznego | wych. Jeśli nikt nie obsługuje tej funkcji,<br>sprawdź połączenie (1/0) zgodnie z roz-<br>działem 6.3.                                          |
| ID167           | AlarmAntiRe-<br>fluxing     | Obniżanie parametrów<br>AntiRefluxing                           |                                                                                                    |
| ID169           | FanFault1                   | Fan 1 Alarm                                                     | Sprawdź, czy falownik jest zainstalowa-                                                                                                    |
| ID170           | FanFault2                   | Fan 2 Alarm                                                     | obcych blokujących wentylator na wlo-                                                                                                    |
| ID171           | FanFault3                   | Fan 3 Alarm                                                     | cie powietrza.<br>Jeśli tak, popraw wentylacje i odpro-                                                                                         |
| ID172           | FanFault4                   | Fan 4 Alarm                                                     | wadzanie ciepła z otoczenia. Zaleca się                                                                                                    |
| ID173           | FanFault5                   | Fan 5 Alarm                                                     |                                                                                                    |
| ID174           | FanFault6                   | Fan 6 Alarm                                                     |                                                                                                    |
| ID177           | Reserved                    | Reserved                                                        |                                                                                                    |
| ID178           | Reserved                    | Reserved                                                        |                                                                                                    |
| ID179           | Reserved                    | Reserved                                                        |                                                                                                    |
| ID180           | Reserved                    | Reserved                                                        | Wystąpiły wewnętrzne błędy falownika,                                                                                                    |
| ID181           | Reserved                    | Reserved                                                        | nut, a następnie włącz "wyłącznik DC".                                                                                                    |
| ID182           | Reserved                    | Reserved                                                        | Sprawdź, czy usterka została usunięta.<br>Jeśli nie, skontaktuj się z działem tech-                                                             |
| ID193-<br>ID224 | StringFuse_<br>Fault0-31    | Alarm otwartego obwodu<br>bezpiecznika łańcucha                 | nicznym Avrii Sp. z o.o.                                                                                                    |
| ID225-<br>ID240 | Reserved                    | Reserved                                                        | /                                                                                                    |

## 10. KONSERWACJA

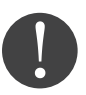

Falowniki nie potrzebują codziennej konserwacji, jednak należy zadbać o to, by otwory wentylacyjne nie były zakurzone ani zasłonięte przez inne przedmioty.

Przed czyszczeniem falownika upewnij się, że przełącznik DC i AC są na pozycji "OFF". Falownik należy czyścić za pomocą sprężonego powietrza oraz suchego płótna. Falownika i wentylatora nie wolno czyścić używając wody, korozyjnych chemikaliów lub detergentów.

# 11. DEMONTAŻ, PRZECHOWYWANIE, UTYLIZACJA

DEMONTAŻ Falownika:

1. Odłącz falownik od sieci prądu zmiennego AC 2. Przełącz przełącznik DC na pozycję OFF 3. Odczekaj 5 minut

4. Odłącz konektory DC

5. Odłącz kable prądu zmiennego AC używając śrubokręta

Falownik przechowuj w oryginalnym kartonie, w suchym miejscu, gzie zakres temperatur wynosi od -25°C do +70°C Utylizacja falownika - w momencie niezdatności do dalszego użytkowania, zapakuj urządzenie ze wszystkimi materiałami i prześlij do punktu utylizacji sprzętu elektronicznego.

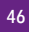

|                                                      |                |                |                |                    |                |                 | Ī                |
|------------------------------------------------------|----------------|----------------|----------------|--------------------|----------------|-----------------|------------------|
|                                                      |                | PAKAM          | EIRY WEJSCI    | A DC               |                |                 |                  |
|                                                      | AvriiSOL-3-PL1 | AvriiSOL-4-PL1 | AvriiSOL-5-PL1 | AvriiSOL-6-PL1     | AvriiSOL-8-PL1 | AvriiSOL-10-PL1 | AvriiSOL-12-PL1  |
| Maksymalne napięcie wejściowe DC                     |                |                |                | 1100 V             |                |                 |                  |
| Napięcie startowe DC                                 |                |                |                | 160 V              |                |                 |                  |
| Liczba niezależnych układów MPPT                     |                |                |                | 2                  |                |                 |                  |
| Liczba wejść DC na MPPT                              |                |                | 1/             | -                  |                |                 | 1/2              |
| Maksymalna moc na pojedynczy<br>układ MPPT           | 4500 W         | 900            | MO             |                    | 7500 W         |                 | 7500 W / 15000 W |
| Zakres napięcia wejściowego DC                       |                |                |                | 140V - 1000V       |                |                 |                  |
| Maksymalne natężenie prądu dla<br>układu MPPT        |                |                | 15             | ٨                  |                |                 | 15 A / 30 A      |
| Maksymalny prąd zwarciowy dla<br>każdego układu MPPT |                |                | 22.5           | ŚA                 |                |                 | 22.5 A / 45 A    |
| Zakres śledzenia napięcia dla MPPT                   | 160V - 850V    | 190V - 850V    | 240V - 850V    | 290V - 850V        | 380V - 850V    | 420V - 850V     | 460V - 850V      |
|                                                      |                |                |                |                    |                |                 |                  |
|                                                      |                | PARAM          | ΙΕΤRΥ WYJŚCI   | A AC               |                |                 |                  |
|                                                      | AvriiSOL-3-PL1 | AvriiSOL-4-PL1 | AvriiSOL-5-PL1 | AvriiSOL-6-PL1     | AvriiSOL-8-PL1 | AvriiSOL-10-PL1 | AvriiSOL-12-PL1  |
| Moc znamionowa                                       | 3000 W         | 4000 W         | 5000 W         | 6000 W             | 8000 W         | 10000 W         | 12000 W          |
| Maksymalna moc AC                                    | 3300 VA        | 4400 VA        | 5500 VA        | 6600 VA            | 8800 VA        | 11000 VA        | 13200 VA         |
| Znamionowe napięcie AC                               |                |                | 3/N/PE,        | 220V/380Vac, 230V/ | 400Vac         |                 |                  |

20 A

16.7 A

13.3 A

10 A

8.3 A

6.7 A

δA

Maksymalny prąd wyjściowy

Współczynnik mocy

THDI

Zakres częstotliwości sieci

Zakres napięcia sieci

Zakres regulacji mocy

1 (regulowane, +/-0.8)

44-55 Hz/55-65 Hz (regulowane zgodnie z wymaganiami lokalnego zakładu energetycznego)

0 - 100% <3%

310-480 Vac (możliwość regulacji)

## **12. DANE TECHNICZNE**

|                                                   | IYW            | <b>DAJNOŚĆ, BEZ</b> | PIECZEŃSTWO       | <b>DIOCHRONA</b>     |                   |                 |                 |
|---------------------------------------------------|----------------|---------------------|-------------------|----------------------|-------------------|-----------------|-----------------|
|                                                   | AvriiSOL-3-PL1 | AvriiSOL-4-PL1      | AvriiSOL-5-PL1    | AvriiSOL-6-PL1       | AvriiSOL-8-PL1    | AvriiSOL-10-PL1 | AvriiSOL-12-PL1 |
| Maksymalna wydajność                              |                | 68'7                | %0t               |                      |                   | 98,50%          |                 |
| Szacowana wydajność (EU/CEC)                      |                | 97,5                | %0                |                      |                   | 98,00%          |                 |
| Pobór prądu w nocy                                |                |                     |                   | ≪l N                 |                   |                 |                 |
| Wydajność MPPT                                    |                |                     |                   | >666<                |                   |                 |                 |
| Przełącznik DC                                    |                |                     |                   | Tak                  |                   |                 |                 |
| Normy bezpieczeństwa i sieciowe                   |                |                     | EN 50549,         | IEC/EN 61000, IEC/   | EN 62109          |                 |                 |
| Komunikacja                                       |                |                     | RS485 / USB / Blu | etooth, Wi-Fi (LAN,  | 4G - opcjonalnie) |                 |                 |
| Zabezpieczenie przed pracą wyspową                |                |                     |                   | Tak                  |                   |                 |                 |
| Zabezpieczenie RCMU                               |                |                     |                   | Tak                  |                   |                 |                 |
| Monitoring błędu uziemienia                       |                |                     |                   | Tak                  |                   |                 |                 |
| Odporność na błędną polaryzację DC                |                |                     | Tak (w zakresi    | e prądów i napięć zn | amionowych)       |                 |                 |
| Pomiar rezystancji izolacji strona AC i DC        |                |                     |                   | Tak                  |                   |                 |                 |
| Pomiar rezystancji uziemienia                     |                |                     |                   | Tak                  |                   |                 |                 |
| Ochronnik przeciwprzepięciowy DC                  |                |                     |                   | Typ II               |                   |                 |                 |
| Ochronnik przeciwprzepięciowy AC                  |                |                     |                   | Typ II               |                   |                 |                 |
|                                                   |                |                     |                   |                      |                   |                 |                 |
|                                                   |                | DA                  | NE OGÓLNE         |                      |                   |                 |                 |
|                                                   | AvriiSOL-3-PL1 | AvriiSOL-4-PL1      | AvriiSOL-5-PL1    | AvriiSOL-6-PL1       | AvriiSOL-8-PL1    | AvriiSOL-10-PL1 | AvriiSOL-12-PL1 |
| Zakres temperatur pracy                           |                |                     |                   | Od -30°C do +60°C    |                   |                 |                 |
| Zakres wilgotności względnej                      |                |                     |                   | 0-100%               |                   |                 |                 |
| Topologia                                         |                |                     | В                 | eztransformatorowy   |                   |                 |                 |
| Stopień ochrony                                   |                |                     |                   | IP65                 |                   |                 |                 |
| Maksymalna wysokość pracy nad pozio-<br>mem morza |                |                     |                   | 4000 m               |                   |                 |                 |
| Waga                                              |                | 171                 | kg                |                      |                   | 18 kg           |                 |
| Chłodzenie                                        |                |                     |                   | Naturalne            |                   |                 |                 |
| Wymiary                                           |                |                     |                   | 430 × 385 × 182 mm   |                   |                 |                 |
| Wyświetlacz                                       |                |                     | FC                | CD & Bluetooth + AP  | ۵.                |                 |                 |
| Gwarancja                                         |                |                     | 12 lat ( Mo       | żliwość przedłużenia | do 20 lat)        |                 |                 |

## 13. WARUNKI GWARANCJI

Falowniki Avrii SOL są objęte 12-letnią gwarancją. W czasie objętym gwarancją, firma Avrii Sp. z o.o. zapewnia prawidłowe działanie falownika. W przypadku, gdy podczas okresu gwarancji falownik ulegnie uszkodzeniu – należy skontaktować się ze swoim instalatorem lub autoryzowanym dystrybutorem urządzenia. Wtedy zostanie ocenione czy falownik uległ uszkodzeniu z winy producenta, jeżeli tak – Avrii Sp. z o.o. dołoży wszelkich starań, aby urządzenie zostało naprawione lub wymienione w możliwie najkrótszym czasie. Szczegółowe informacje na temat zakresu gwarancji, uprawnień gwaranta, procedury reklamacji znajdują się w dokumencie "Warunki gwarancji na falowniki Avrii SOL " dostępnym na oficjalniej stronie internetowej producenta bbpv.pl

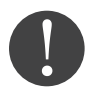

Uwaga! Są przypadki, kiedy gwarancja przestaje obowiązywać. Zapoznaj się z nimi analizując warunki gwarancji.

| ΝΟΤΑΤΚΙ |
|---------|
|         |
|         |
|         |
|         |
|         |
|         |
|         |
|         |
|         |
|         |
|         |
|         |
|         |
|         |
|         |
|         |
|         |
|         |
|         |
|         |
|         |
|         |
|         |
|         |
|         |
|         |
|         |
|         |

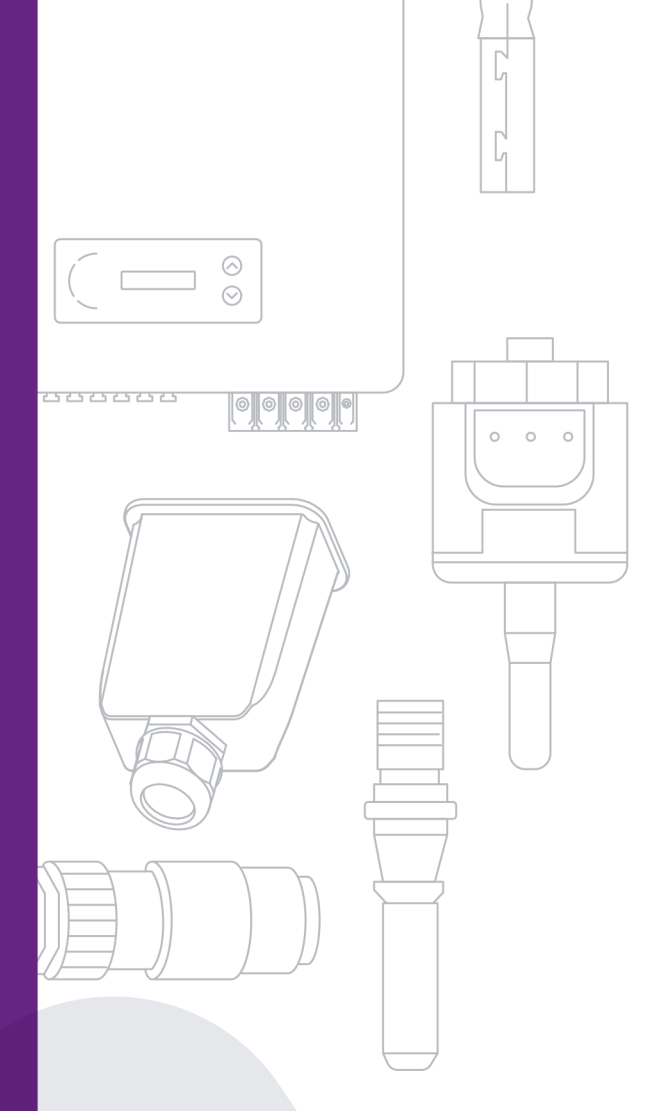

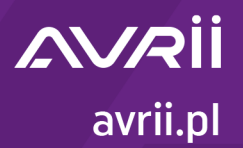

Avrii Sp. z o.o., ul. Mroźna 8, 33-100 Tarnów

biuro@avrii.pl

14 696 88 89